Министерство сельского хозяйства Российской Федерации Иркутский государственный аграрный университет имени А.А. Ежевского

Вашукевич Е.В., Камбалин В.С.

## ПРАКТИКУМ ПО ДИСЦИПЛИНЕ «УПРАВЛЕНИЕ ОХОТНИЧЬИМ ХОЗЯЙСТВОМ»

для студентов направления подготовки 06.03.01 - Биология

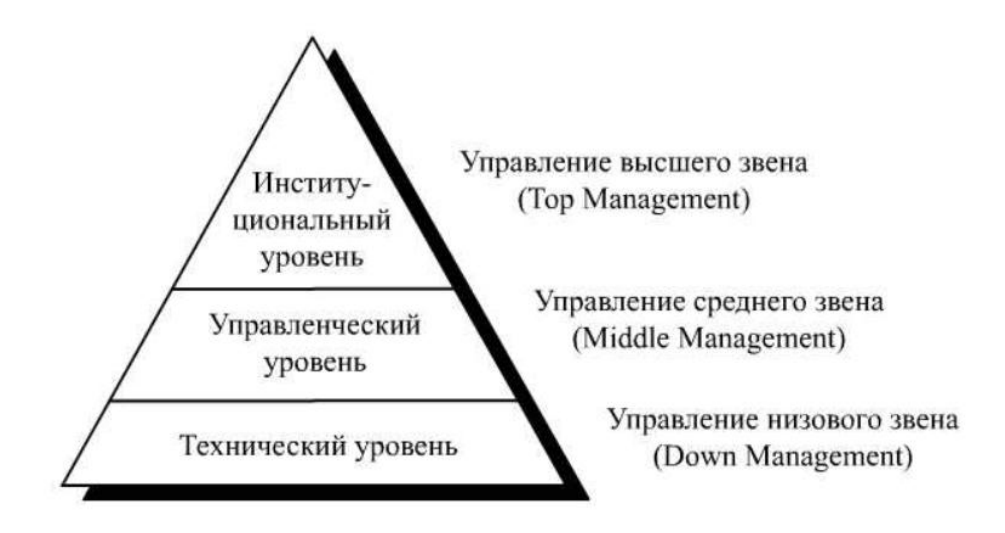

Иркутск 2021

## УДК 574.47:581.524

Печатается по решению методической комиссии ИУПР-факультета охотоведения им. В.Н. Скалона ФГБОУ ВО Иркутского государственного аграрного университета имени А.А. Ежевского

## Рецензенты:

Музыка С.М. к.б.н., доцент кафедры охотоведения и биоэкологии Иркутского ГАУ; Демидович А.П., к.б.н., заведующий кафедрой общей экологии и биологии

Практикум рекомендован преподавателям как вспомогательный материал в организации и проведении занятий, а студентам – для аудиторного и самостоятельного освоения дисциплины «Управление охотничьим хозяйством».

В работе приведены темы курса, кратко изложена теория, порядок выполнения и требования к практическим работам, контрольные вопросы по темам и список литературы.

## введение

Практикум подготовлен в соответствии с учебной программой одноименного курса. Дисциплина «Управление охотничьим хозяйством» одна из завершающих дисциплин в системе подготовки биологов (профиль «Охотоведение» и «Биоэкология).

Менеджмент -это совокупность современных технологий, принципов, методов, средств и форм управления, направленных на повышение эффективности работы предприятия, то есть это самостоятельный вид профессионально осуществляемой деятельности, направленной на достижение в рыночный условиях намеченных целей, использования материальных и трудовых путем рационального ресурсов применением принципов, функций методов экономического И механизма менеджмента.

Принципиальные изменения в экономической жизни России, переход на рыночные условия хозяйствования требуют от современного специалиста и руководителя знания методов, принципов, правил управления производством и персоналом в новой обстановке, самостоятельности, ответственности в принимаемых решениях, умения приспосабливаться к меняющимся условиям рынка, учитывать конкуренцию и др. Все это заставляет более серьезно подходить к изучению менеджмента – науки по эффективному использованию ограниченных ресурсов для достижения поставленных целей с максимальным эффектом. В результате изучения теоретической части курса студент должен знать содержание основных категорий, законов, принципов, школ менеджмента, правовые основы и методы воздействия на повышения эффективности коллектив с целью деятельности, управление природопользованием и охраной окружающей среды, технологию управления, его стадии и технические средства, отдельные виды управления на предприятии (стратегическое, оперативное, финансами) и другие вопросы [1].

В практикуме в полном объеме представлены практические занятия по дисциплине. Каждая практическая работа включает теоретическое изложение материала, постановку задачи, порядок ее выполнения. Вместе с тем в конце каждого раздела имеются задания для самостоятельной работы и контрольные вопросы по пройденной теме, что необходимо для закрепления изученного материала.

При написании практикума авторы использовали как материал лекций по данной дисциплине, актуальные нормативно-правовые акты, опубликованные научные исследования, так и практический опыт управления коллективом.

## ПОРЯДОК ИЗУЧЕНИЯ ДИСЦИПЛИНЫ

Дисциплина ««Управление охотничьим хозяйством»» относится к обязательной дисциплине базовой части цикла дисциплин федерального государственного образовательного стандарта высшего образования по направлению подготовки 06.03.01 - Биология (квалификация «бакалавр»).

Цель дисциплины состоит в том, чтобы студенты получили как теоретические знания основ менеджмента (законы и принципы управления, методы и функции управления, структуры и технология управления и др.), так и практические навыки по принятию и оформлению решений, разработке нужных документов, правил и навыков работы с людьми и пр.

Задачами дисциплины являются:

- изучение теории управления производством и окружающей средой, функций и разделения труда в системе управления;

- освоение принципов, правил, предъявляемых к организации управления, управленческого труда специалистов, кадрам системы управления;

- выработка умения применять на основе анализа правильные приемы и средства воздействия на людей с целью повышения эффективности их работы;

- изучение и освоение работы с документами, тестами, средствами оргтехники, информационными системами и др.

Результатом освоения дисциплины является овладение бакалаврами по направлению подготовки 06.03.01 – Биология следующих видов профессиональной деятельности:

- научно-исследовательская;

- научно-производственная и проектная;

- организационно-управленческая;

в том числе компетенциями, заданными ФГОС ВО.

Общие методические рекомендации по использованию пособия заключаются в следующем:

- к выполнению практической работы следует приступать после ознакомления с теоретической частью соответствующего раздела и рекомендациями, приведенными в конкретной работе;

- практические работы рекомендуется выполнять в порядке их нумерации в аудиторное время;

- отчеты по работам рекомендуется оформлять в виде протоколов работы в тетради с обязательным указанием даты, номера, темы и краткой характеристикой результата, помимо этого отчет по каждой практической работе необходимо размещать в личном кабинете ЭИОС Иркутского ГАУ;

- дополнительная информация по выполнению работ содержится в прилагаемом списке литературы.

Если в процессе изучения материалов и последующего выполнения работы у Вас возникнут вопросы, на которые Вы не сможете найти ответа в литературе, Вы можете обратиться за консультацией на кафедру охотоведения и биоэкологии.

## ТЕМАТИКА ДИСЦИПЛИНЫ ««УПРАВЛЕНИЕ ОХОТНИЧЬИМ ХОЗЯЙСТВОМ»»

Лекции

- 1. Общие понятия об управлении и менеджменте.
- 2. Цели, задачи, методы и функции управления: суть понятий, содержание
- 3. Структуры управления и организаций
- 4. Технология управления: понятие
- 5. Управление предприятием: структуры, правовые основы бизнеса в РФ, маркетинг, инновационная политика, стратегическое управление, оперативное управление предприятием, управление финансами предприятия, суть финансового менеджмента, финансовые проблемы управления
- 6. Управление персоналом
- 7. Управление природопользованием в России

## Тема 1. Общие понятия об управлении и менеджменте

Менеджмент представляется в качестве процесса, окончанием или же его результативной точкой является конкретный результат в виде полученной продукции и достигнутых результатов. Менеджмент является системой, состоящей из отдельных частей, элементов, структура которых направлена на обработку входящих в неё ресурсов и их трансформацию в конечный результат. <u>Процесс управления</u> есть не что иное, как упорядочение системы. Каждая из самоуправляемых систем состоит из двух подсистем – управляемой и управляющей, объекта и субъекта управления. Формой воздействия в такой системе является информация – сведения об окружающем мире, внешних условиях, о внутреннем состоянии системы. Информация в управлении имеет огромное значение, она должна постоянно циркулировать между управляемой и управляющей подсистемами, создавая прямую и обратную связь.

<u>Управление</u> – это процесс целенаправленного воздействия субъекта управления на объект управления для достижения определенных результатов. Это определение подходит для управления любым видом деятельности. Термин «управление» чаще относится к хозяйственным субъектам, а «руководство» - к политическим, военным и некоммерческим сферам. К хозяйствующим субъектам, преследующим цель получения финансовых результатов, прибыли, приемлемо и понятие «менеджмента». Понятие «управление» применимо и к биологическим, и к техническим, и к социальным системам.

Термин <u>«менеджмент»</u> американского происхождения и не переводится на русский язык дословно, но всегда употребляется применительно к управлению хозяйственной деятельностью, управлению производством, предпринимательством, бизнесом.

## Практическое занятие 1.

Работа в группах по 2-3 человека.

- Обсудите общие черты и различия менеджмента и предпринимательства, после чего обсудите результаты в группе.
- Сформируйте перечень характеристик менеджера, необходимых для эффективного выполнения функций менеджмента (согласно классификации или современной классификации).
- Сформируйте перечень характеристик менеджера, необходимых для эффективного выполнения его ролей (согласно классификации ролей менеджера Г. Минцберга).

Перечислите недостающие принципы администрирования по А. Файолю:

- 1. Разделение труда
- 2. ?
- 3. ?
- 4. Единоначалие
- 5. ?
- 6. Подчинение личных интересов общим
- 7. ?
- 8. Централизация
- 9. ?
- 10.?
- 11. Справедливость
- 12. Устойчивость персонала
- 13.?
- 14.Корпоративный дух.

## Вопросы для самопроверки:

1. Что является объектом управления?

2. Что является субъектом управления?

3. Кто определяет цели и направления развития общества, управления? Какова при этом роль государства?

4. Какие факторы влияют на реализацию этих целей?

5. Сравните между собой основные характеристики деятельности: эффективность, выгодность, экономичность. Какую из них можно считать главной? Могут ли они совпадать и в каком случае?

6. Назовите основные формы управляющего воздействия субъекта управления на объект.

7. Что такое система?

8. В чем состоит принципиальное отличие принципов научного управления Ф.Тэйлора от принципов управления А.Файоля?

9. Эволюция теории управления в России.

# Тема 2. Цели, задачи, методы, функции и принципы управления: суть понятий, содержание.

*Теория управления* устанавливает базовые понятия управления, выясняет и определяет закономерности, принципы, функции управления, правила функционирования информации, мотивации труда, определяет технологию управления, проектирование структур управления в разных условиях и др. Теория управления рекомендует наилучшие приемы, исходя из опыта, воздействия на объекты управления в зависимости от конкретных условий. Некоторые ученые (Уткин, 1998 и др.) считают, что успех любой компании сегодня зависит только от учета внешней среды, гибкого приспособления к ее изменениям. Любая наука базируется на использовании исторического опыта, что позволяет избежать противоречий и ошибок. Теория разрабатывается на базе прошлого и настоящего, анализ прошлого позволяет лучше понять настоящее, являющееся базой для прогноза будущего. Теория управления использует только самые ценные, проверенные практикой и временем концепции, положения. Например, сегодня широко используется в управлении теория систем (предприятие – открытая система), ситуационный подход и другие [1].

Вопрос <u>о функциях управления</u> является одним из центральных. Он раскрывает сущность и содержание управленческой деятельности на всех уровнях управления.

Функция управления – особый вид деятельности, выражающий направление или стадии осуществления целенаправленного воздействия на отношения людей в процессе производства.

Функции направлены на достижение общей цели. Именно они отвечают на вопрос кто, что делает или должен делать в системе управления.

Разработку структуры, применение методов и средств управления, подбор и расстановку кадров следует осуществлять с учетом состава и содержания функции управления.

<u>Принципы управления</u> относятся к важнейшим категориям управления. Под ними понимаются основные идеи, представления, вытекающие из законов и закономерностей. Исключительная важность принципов в нашей жизни очевидна: человек с устойчивыми представлениями о нормах порядочности, морали, этики воспринимается нами как человек принципиальный, последовательный, предсказуемый. И наоборот, человек, не сдерживающий своего слова, меняющий взгляды в зависимости от обстановки, считается беспринципным, не заслуживающим уважения и доверия, как в личной жизни, так и в профессиональной деятельности.

Принципы также как и законы не есть что-то незыблемое, застывшее. В то же время они отражают объективную реальность, независимо от сознания человека, то есть они объективны. В литературе нет единого подхода к классификации принципов управления, нет единства мнений и по поводу содержания основных принципов управления. Принципы определяют характер связей в системе, структуру органов управления, принятие и реализацию управленческих решений.

## Практическое занятие 2.

Задание 1. Главная долгосрочная цель некого предприятия, работающего в условиях жесткого конкурентного давления со стороны других предприятий, – получение ежегодно стабильно высокой прибыли (в определенном денежном выражении). Необходимо подобрать показатели (по одному или по два) для выражения целей каждого из следующих функциональных подразделений (отделов) данного предприятия:

- планово-экономического;
- маркетинга;
- труда и заработной платы;
- финансового;
- технологического;
- материально-технического снабжения;
- управление качеством продукции.

## *Практическое занятие 3.* графическое представление данных в программе мs excel

**Цель работы:** освоение простейших приемов работы в приложении Microsoft Excel и способов графического отображения полученных результатов.

#### Пример

<u>Задание.</u> Проанализируйте финансовую деятельность компании за 3 месяца 2013г. по округам в среде MS Excel. Исходные данные показаны в таблице 1.

Рассчитайте значения столбцов *Всего, В процентах* (удельный вес товарооборота каждого округа в общей сумме товарооборота) и строки *Итого*.

Постройте круговую диаграмму по итоговым данным деятельности компании, постройте гистограммы для округов за каждый месяц и по столбцу *Всего* [1].

| 1 | Габлица 1 – Исходные данные по финансовой деятельности компании | ı |
|---|-----------------------------------------------------------------|---|
|   | 📳 Книга1                                                        |   |

|    | А                       | A B C D E |           | F          |             |             |  |  |  |  |  |  |
|----|-------------------------|-----------|-----------|------------|-------------|-------------|--|--|--|--|--|--|
| 1  |                         | Финансова | я деятелы | ность комі | пании по он | кругам      |  |  |  |  |  |  |
| 2  | Лето 2013г. (тыс. руб.) |           |           |            |             |             |  |  |  |  |  |  |
| 3  |                         |           |           |            |             |             |  |  |  |  |  |  |
| 4  |                         |           |           |            |             |             |  |  |  |  |  |  |
| 5  | ОКРУГ                   | июнь      | июль      | август     | всего       | в процентах |  |  |  |  |  |  |
| 6  | Централь                | 120       | 158       | 158        |             |             |  |  |  |  |  |  |
| 7  | Западный                | 135       | 149       | 168        |             |             |  |  |  |  |  |  |
| 8  | северный                | 148       | 125       | 172        |             |             |  |  |  |  |  |  |
| 9  | Южный                   | 140       | 145       | 165        |             |             |  |  |  |  |  |  |
| 10 | итого                   |           |           |            |             |             |  |  |  |  |  |  |

*Решение*. Запустите программу Microsoft Excel (*ПУСК – ПРОГРАММЫ – EXCEL*). На *Листе 1* создайте таблицу по образцу (Таблица 1). Для этого выделите ячейки A1:F1 и нажмите на панели

инструментов кнопку - объединение ячеек (ГЛАВНАЯ-ВЫРАВНИВАНИЕ). Если на панели отсутствует необходимая кнопка, проделайте следующее: выделите диапазон A1:F1, установите курсор мыши на выделенный диапазон, вызовите контекстное меню (нажав на правую кнопку мыши), выберите команду ФОРМАТ ЯЧЕЕК, и во второй вкладке ВЫРАВНИВАНИЕ поставьте галочку на команде ОБЪЕДИНЕНИЕ ЯЧЕЕК, нажмите ОК (рисунок 1). Произошло объединение выделенных ячеек в одну. Теперь необходимо ввести текст. Далее заполните таблицу в соответствие с привеленным образиом.

| ормат ячеек                     |             |         |         |        | ?              |
|---------------------------------|-------------|---------|---------|--------|----------------|
| Число Выравнивание              | Шрифт       | Граница | Заливка | Защита |                |
| Выравнивание                    |             |         |         |        | Ориентация     |
| по горизо <u>н</u> тали:        |             |         |         |        | • .            |
| по значению                     | <b>v</b> 01 | ступ:   |         |        | •              |
| по вертикали:                   | 0           | \$      |         |        | · ·            |
| по нижнему краю                 | ~           |         |         |        | e .            |
| Распределять по шир             | ине         |         |         |        | к Надпись —— 🔶 |
| Отображение                     |             |         |         |        | т              |
| 🔲 перено <u>с</u> ить по словам | 1           |         |         |        | •              |
| автоподбор ширины               |             |         |         |        | •              |
| 🗹 объединение ячеек             |             |         |         |        | 0 🗢 градусов   |
| Направление текста              |             |         |         |        |                |
| направление <u>т</u> екста:     |             |         |         |        |                |
| по контексту 💙                  |             |         |         |        |                |
|                                 |             |         |         |        |                |
|                                 |             |         |         |        |                |
|                                 |             |         |         |        |                |
|                                 |             |         |         |        |                |
|                                 |             |         |         | ſ      | ОК Отмена      |
|                                 |             |         |         |        |                |

Рисунок 1 – Элементы диалогового окна ФОРМАТ ЯЧЕЕК

По столбцу *Всего* необходимо рассчитать сумму товарооборота по каждому округу за три месяца. Сделать это можно двумя способами: используя формулу для расчета суммы (=СУММ(В6;D6)) или кнопку *АВТОСУММИРОВАНИЯ* -  $\Sigma$  (активизируйте нужную ячейку, нажмите кнопку *АВТОСУММЫ*, мышкой выделите диапазон суммирования - *ENTER*).

Для того, чтобы быстро получить аналогичные значения по другим округам можно воспользоваться «автозаполнением». Для этого выделите ячейку, содержащую формулу расчета значения, которое нужно получить для других ячеек, подведите курсор к правому нижнему углу ячейки так, чтобы появился маркер (*черный крестик*), нажмите левую клавишу мыши и протяните курсор до замыкающей диапазон расчета ячейки. Таким образом, получите суммы товарооборота за три месяца по каждому округу.

Тоже самое необходимо проделать по строке *Итого*. Для того, чтобы проверить правильность расчетов, определите значение ячейки на пересечении строки *Итого* и столбца *Всего*, просуммировав сначала столбец, а затем строку, если получите одинаковые значения, значит расчеты выполнены верно.

Для того, чтобы определить значения ячеек столбца *В проц.* (удельный вес итоговых сумм по округам в общей сумме товарооборота) необходимо значение каждой ячейки столбца *Всего* разделить на итоговое значение по этому столбцу. Для этого в пустую ячейку по столбцу *В проц.* введите формулу: «=» ячейка с суммой всего по этой строке «/» ячейку на пересечении сроки Итого и столбца Всего – ENTER (=E6/E10). В результате получите значение в коэффициентном виде. Если необходимо получить значения в процентах, установите для всего столбца процентный формат ячейки. Для этого выделите столбец *В проц.* кроме ячейки заголовка, наведите курсор на выделенный диапазон, вызовите контекстное меню ФОРМАТ ЯЧЕЕК (рисунок 1)– вкладка ЧИСЛО, в поле ЧИСЛОВЫЕ ФОРМАТЫ выберите ПРОЦЕНТНЫЙ – ОК. Значение изменилось, появился знак процента.

Теперь необходимо посчитать удельный вес других округов в итоговой сумме. Если «протянуть» значение, как делали это раньше, то получится неверный ответ, так как во введенной формуле использовались относительные ссылки на ячейки (относительная ссылка в формуле - это адрес ячейки).

Для того, чтобы привести формулу к необходимому виду (=E6/E\$10\$), то есть записать с применением абсолютных ссылок, активизируйте ячейку, содержащую значение удельного веса по первому округу, проставьте знак доллара перед буквой и цифрой ячейки с итоговой суммой по округам. При этом, если поставить \$ только перед буквой - при автозаполнении в ссылке на ячейку будет изменяться только строка, а столбец останется прежний, обратная ситуация в случае, когда знак \$ стоит только перед цифрой. (Быстрый способ проставления знака \$ - активизируйте ячейку с формулой, в строке формул установите курсор рядом с именем той ячейки, которую необходимо сделать абсолютной, нажмите на клавиатуре клавишу F4 - OK). Теперь можно применить режим автозаполнения [1].

#### Графическое представление данных

Программа Microsoft Excel располагает большим количеством вариантов графического представления данных. Это диаграммы, гистограммы, графики и различные их модификации, предназначенные для более наглядного представления информации.

Для того, чтобы построить диаграмму необходимо на ленте главного меню выбрать вкладку ВСТАВКА, ДИАГРАММА (рисунок 2).

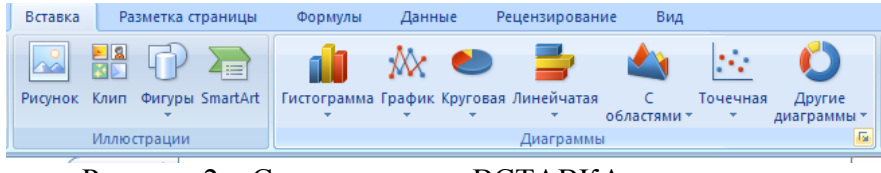

Рисунок 2 - Состав вкладки ВСТАВКА

Следующий шаг предполагает определение диапазона построения диаграммы. В данной задаче необходимо построить диаграмму по итоговой строке. Для этого выделите ячейки по строке *Итого*, содержащие итоговые значения товарооборота по каждому месяцу (*B10:D10*). Затем выделите ячейки «шапки» таблицы, содержащие названия периодов (*B5:D5*). Для этого нажмите клавишу *CTRL* и, не отпуская ее, выделите необходимые ячейки. Таким образом, получите диапазон для построения диаграммы в виде двух выделенных строк, находящихся в разных частях таблицы. Далее на ленте главного меню выбрать вкладку ВСТАВКА, ДИАГРАММА, КРУГОВАЯ. Появится диаграмма, щелкните на ней правой кнопкой мыши и выберите команду ДОБАВИТЬ ПОДПИСИ ДАННЫХ. Напротив каждого сектора появилось значение в рублях.

Задайте имя диаграмме Удельный вес товарооборота предприятия за каждый месяц в общей сумме за квартал. Для этого щелкните по диаграмме правой кнопкой мыши и выберите команду ВЫБРЫТЬ ДАННЫЕ, и в левой части диалогового окна ЭЛЕМЕНТЫ ЛЕГЕНДЫ (РЯДЫ) измените название ряда. Диаграмма готова (рисунок 3).

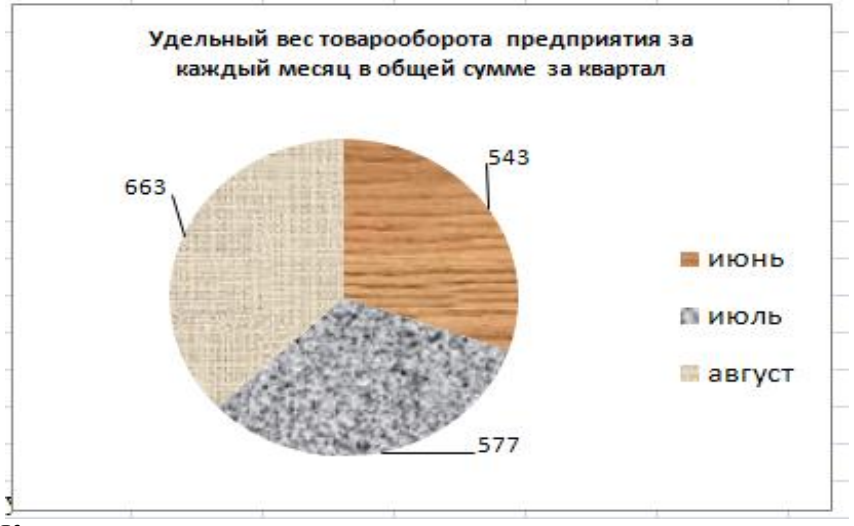

Рисунок 3 - Круговая диаграмма по итоговым данным деятельности компании по месяцам Аналогичным образом строятся гистограммы и графики.

#### Контрольные вопросы.

- У Что означает относительная и абсолютная ссылки на ячейку в формуле?
- Для чего и каким образом используется функция автозаполнения ячеек?
- Как установить необходимый формат ячейки?
- Для чего используется кнопка
- Каким образом выделяют диапазон, состоящий из ячеек находящихся в различных частях листа Excel?

## <u>ЗАДАНИЯ ДЛЯ САМОСТОЯТЕЛЬНОЙ РАБОТЫ</u>

<u>Задание 1.</u> Создайте электронную таблицу для расчета заработной платы сотрудников организации (рисунок 4).

|   |   | А          | В          | С          | D      | E         | F       | G        | Н        | 1      |
|---|---|------------|------------|------------|--------|-----------|---------|----------|----------|--------|
|   |   | Ma er er   | <b>AUO</b> | Потичности | Dooper | Uaunanana | Пронита | Удержано | Удержано | K      |
| 1 | 1 | Jv≌ II.II. | ΨĤΟ        | должность  | газряд | пачислено | премия  | ΠН       | ΠФ       | выдаче |
| : | 2 | 1          | Иванов     | директор   | 7      | 28000     |         |          |          |        |
| : | 3 | 2          | Фролов     | бухгалтер  | 5      | 19500     |         |          |          |        |
| 4 | 4 | 3          | Ермолов    | продавец   | 3      | 13400     |         |          |          |        |
| 1 | 5 | 4          | Магирова   | продавец   | 3      | 13400     |         |          |          |        |
| ( | 6 | 5          | Затеев     | грузчик    | 2      | 8000      |         |          |          |        |

Рисунок 4 - Ведомость расчета заработной платы

Рассчитайте пустые ячейки (премия 50% от начисленной суммы, подоходный налог 13% от начисленной суммы с премией, в пенсионный фонд перечисляется 1% от начисленной суммы с премией).

Вычислите общую и среднюю сумму зарплаты по организации (с использование встроенных функций).

Постройте диаграмму, показывающую долю суммы заработной платы к выдаче каждого работника в общей сумме заработной платы к выдаче по организации.

<u>Задание 2.</u> Проанализируйте продажи авто аксессуаров за 3 месяца с помощью программы Microsoft Excel. Исходные данные приведены на рисунке 5.

|   | А                             | В      | С       | D    | E     | F      |
|---|-------------------------------|--------|---------|------|-------|--------|
| 1 | Продажи: январь-              | март   |         |      |       |        |
| 2 | Название                      | январь | февраль | март | сумма | уд вес |
| 3 | Чехол (тент) на<br>автомобиль | 2500   | 1800    | 1350 |       |        |
| 4 | Авточехлы на                  | 780    | 800     | 860  |       |        |
| 5 | Коврики в салон               | 2700   | 2850    | 3540 |       |        |
| 6 | Чехол-майка с<br>подогревом   | 7800   | 7540    | 2300 |       |        |
| 7 | Солнцезащитный<br>экран       | 12400  | 15300   |      |       |        |
| 8 | сумма                         |        |         |      |       |        |

Рисунок 5 - Продажи авто аксессуаров за первый квартал

Рассчитайте значения пустых ячеек. Постройте круговую диаграмму по данным строки *Сумма*. Постройте графики, показывающие изменение объема продаж авто аксессуаров по каждому месяцу. Сохраните файл в папке с вашим именем.

<u>Задание 3.</u> Проанализируйте расходы на коммунальные услуги за 4 месяца с помощью программы Microsoft Excel. Исходные данные приведены в таблице на рисунке 6.

|   | А              | В      | С       | D    | E      | F     | G      |
|---|----------------|--------|---------|------|--------|-------|--------|
| 1 | Название       | январь | февраль | март | апрель | сумма | уд вес |
| 2 | Квартплата     | 7800   | 7750    | 7600 | 6800   |       |        |
| 3 | Телефон        | 930    | 800     | 860  | 1230   |       |        |
| 4 | Электроэнергия | 280    | 290     | 260  | 180    |       |        |
| 5 | Транспорт      | 1200   | 1320    | 1450 | 1700   |       |        |
| 6 | Прочие         | 5800   | 6500    | 7000 | 10500  |       |        |
| 7 | итого          |        |         |      |        |       |        |
|   |                |        |         |      |        |       |        |

Рисунок 6 - Перечень коммунальных и прочих расходов

Рассчитайте значения пустых ячеек. Постройте гистограмму по данным строки Итого. Постройте графики по расходам на коммунальные услуги за квартал. Сохраните файл в своей папке.

<u>Задание 4.</u> Определите товарооборот за год, рассчитайте сумму налога, которая равна 18% от суммы товарооборота. Определите чистую прибыль предприятия. Постройте диаграмму, отражающую долю каждого филиала в товарообороте всего предприятия. Исходные данные приведены в таблице на рисунке 7.

| 4  | Α         | В      | С       | D     | E      | F       | G        | Н        | 1      | J        | K       | L      | М       | Ν                 | 0      |
|----|-----------|--------|---------|-------|--------|---------|----------|----------|--------|----------|---------|--------|---------|-------------------|--------|
| 1  |           |        |         |       |        | Продажи | в тысяча | х рублей |        |          |         |        |         | Товаро            | Сумма  |
| 2  | Название  | январь | февраль | март  | апрель | май     | июнь     | июль     | август | сентябрь | октябрь | ноябрь | декабрь | оборот<br>за 2013 | налога |
| 3  | 1         | 2500   | 1800    | 2400  | 2600   | 2500    | 1800     | 1350     | 2850   | 3540     | 4900    | 5300   | 6800    |                   |        |
| 4  | 2         | 780    | 800     | 860   | 900    | 750     | 680      | 700      | 680    | 760      | 790     | 890    | 1020    |                   |        |
| 5  | 3         | 2700   | 2850    | 3540  | 4900   | 3300    | 3200     | 2400     | 2380   | 3450     | 4500    | 5300   | 4800    |                   |        |
| 6  | 4         | 7800   | 7540    | 2300  | 2400   | 2600    | 2500     | 2480     | 2600   | 3600     | 5300    | 6800   | 7900    |                   |        |
| 7  | 5         | 12400  | 15300   | 14000 | 13800  | 14700   | 14500    | 14900    | 15230  | 15600    | 16100   | 17000  | 12700   |                   |        |
| 8  | 6         | 750    | 780     | 890   | 580    | 276     | 850      | 890      | 740    | 580      | 570     | 580    | 760     |                   |        |
| 9  | 7         | 7800   | 7540    | 4900  | 5300   | 6800    | 3600     | 5300     | 6800   | 7900     | 4900    | 4900   | 5300    |                   |        |
| 10 | Итого     |        |         |       |        |         |          |          |        |          |         |        |         |                   |        |
| 11 | Чистая пр | ибыль  |         |       |        |         |          |          |        |          |         |        |         |                   |        |

Рисунок 7 - Товарооборот СХОАО «Куролесово» по филиалам за год

## *Практическое занятие 4.* БАЗА ДАННЫХ В MS EXCEL

**Цель работы:** освоить основные приемы работы с базами данных в *MS Excel*. **Пример** 

*Задание.* Создайте в *MS Excel* таблицу, как на рисунке 8. Рассчитайте стаж работы. Просмотрите данные о продавцах женского пола, работающих на предприятии больше 4-х лет. Отсортируйте данные таким образом, чтобы работники располагались по возрастанию разряда, а те, в свою очередь, по алфавиту. Выведите на экран список сотрудников, проживающих в Пятигорске. Сформируйте список сотрудников – женщин, проживающих в Пятигорске, имеющих 3-ий разряд [1].

**Решение.** Перед началом выполнения работы переименуйте лист. Для этого дважды щелкните мышью по названию текущего рабочего листа, название листа выделится, после этого введите *База* данных – ОК.

В строке «2» наберите шапку таблицы как на рисунке 8. Установите в столбце Ф.И.О. формат ячейки *текстовый* (выделите столбец – вызовите контекстное меню (нажав на правую кнопку мыши), выберите команду ФОРМАТ ЯЧЕЕК – ЧИСЛО (выберите «*текстовый*». Установите формат ячейки – *текстовый* – для столбцов «должность», «адрес», «пол». Для столбца «телефон» таким же образом установите тип «номер телефона» из формата дополнительный. Для столбцов содержащих даты – установите формат «дата», для столбцов №*n/n, Разряд – числовой формат, 0 знаков после запятой*.

Выделите ячейку *B1* и введите текст «текущая дата», в ячейку рядом введите текущую дату, задайте формат ячейке «дата».

Рассчитайте стаж работы. Для этого в столбце «стаж работы» введите формулу «(текущая дата - дата найма)/365». Установите ячейку «текущая дата» в формуле - абсолютной (используйте знак \$, клавиша F4). Заполните столбец автозаполнением.

В столбце «стаж работы округленный» необходимо округлить полученный результат так, чтобы учитывались только полные годы работы: выделите ячейку в столбце «стаж работы округленный», вызовите список функций, в *Математических* найдите функцию ОКРУГЛВНИЗ. Откройте окно формулы, в ячейку *число* введите ту ячейку, число в которой надо округлить, количество цифр – 0, ОК. Проделайте то же самое для всего столбца, или заполните автозаполнением.

| _  | J3 ▼ (*) |             |              |        |             |         |                  |     |               |                |                            |                                 |
|----|----------|-------------|--------------|--------|-------------|---------|------------------|-----|---------------|----------------|----------------------------|---------------------------------|
| 4  | А        | В           | С            | D      | E           | F       | G                | Η   |               | J              | К                          | L                               |
| 1  |          | Текущая дат | 19.09.2013   |        |             |         |                  |     |               |                |                            |                                 |
| 2  | № п/п    | Ф.И.О.      | Должность    | Разряд | Адрес       | телефон | дата<br>рождения | Пол | дата<br>найма | стаж<br>работы | стаж работы<br>округленный | дата<br>заключения<br>контракта |
| 3  | 1        | Иванов      | менеджер     | 5      | Иркутск     | 4-72562 | 12.03.78         | муж | 15.01.00      | 13,69          |                            | 15 янв 00                       |
| 4  | 2        | Кривоносова | экономист    | 5      | Братск      | 5-46873 | 15.08.67         | жен | 28.04.99      |                |                            | 28 апр 99                       |
| 5  | 3        | Беляев      | продавец     | 3      | Черемхово   | 2-56842 | 15.02.61         | муж | 31.05.00      |                |                            | 31 май 00                       |
| 6  | 4        | Зотов       | продавец     | 3      | Бирит       | 5-98745 | 07.01.56         | муж | 01.02.91      |                |                            | 01 фев 91                       |
| 7  | 5        | Зотова      | бухгалтер    | 5      | Усолье_Сиби | 4-59876 | 01.05.76         | жен | 30.09.96      |                |                            | 30 сен 96                       |
| 8  | 6        | Бумина      | стар бухгале | 6      | Иркутск     | 4-52889 | 13.12.63         | жен | 11.12.96      |                |                            | 11 дек 96                       |
| 9  | 7        | Буров       | продавец     | 3      | Братск      | 3-89628 | 20.10.70         | муж | 22.09.00      |                |                            | 22 сен 00                       |
| 10 | 8        | Киселева    | продавец     | 3      | Бирит       | 4-52876 | 12.05.79         | жен | 03.04.05      |                |                            | 03 апр 05                       |
| 11 | 9        | Воронов     | менеджер     | 6      | Братск      | 7-48526 | 24.06.80         | муж | 15.03.00      |                |                            | 15 мар 00                       |
| 12 | 10       | Дедик       | кассир       | 4      | Усолье_Сиби | 4-52584 | 30.03.68         | жен | 18.04.99      |                |                            | 18 апр 99                       |
| 13 | 11       | Дробыш      | бухгалтер    | 5      | Иркутск     | 5-25553 | 29.12.64         | жен | 01.05.03      |                |                            | 01 май 03                       |
| 14 | 12       | Дубов       | продавец     | 3      | Ессентуки   | 2-74523 | 18.08.49         | муж | 15.01.97      |                |                            | 15 янв 97                       |
| 15 | 13       | Ивайлов     | продавец     | 3      | Усолье_Сиби | 5-27523 | 22.03.78         | муж | 12.03.98      |                |                            | 12 мар 98                       |
| 16 | 14       | Кузьмина    | менеджер     | 6      | Иркутск     | 2-54253 | 15.12.67         | жен | 18.08.97      |                |                            | 18 авг 97                       |
| 17 | 15       | Кочнева     | директор     | 8      | Братск      | 2-45524 | 25.02.61         | жен | 15.02.01      |                |                            | 15 фев 01                       |
| 18 | 16       | Марченко    | Зам Директо  | 7      | Усолье_Сиби | 7-85283 | 31.01.56         | жен | 30.05.76      |                |                            | 30 май 76                       |

Рисунок 8 - Сведения о сотрудниках предприятия

#### Поиск необходимых сведений в базе данных.

Выделите всю таблицу. Задайте ей имя «Сотрудники». Для этого нажмите ФОРМУЛЫ, ПРИСВОИТЬ ИМЯ, (рисунок 9).

|                       |           |             |        | тема                                               | Z.XISI          | о [Режи                                                                                                    | м совмести                       | мостиј - мі           | rosoπι                                     | EXCEL               |               |  |
|-----------------------|-----------|-------------|--------|----------------------------------------------------|-----------------|----------------------------------------------------------------------------------------------------|----------------------------------|-----------------------|--------------------------------------------|---------------------|---------------|--|
| метка ст              | раницы    | Формулы Дан | нные   | Реценз                                             | иров            | ание                                                                                                    | Вид                              |                       |                                            |                     |               |  |
| № Логические *        |           |             |        |                                                    |                 | Присвоить имя         Зависимые ячейки ()           № Использовать в формуле *         Зависимые ячейки ()           Ш Создать из выделенного фрагмента         Создать стрелки *           Определенные имена         Зависимости ф |                                  |                       |                                            |                     |               |  |
| $f_x$ 19              | 9.09.2013 |             |        |                                                    |                 | Присво                                                                                                    | ить имя                          |                       |                                            |                     |               |  |
| 0 2013                | D E F     |             |        |                                                    | Присв<br>дальни | оение имен<br>ейшем можн                                                                                                    | отдельным яч<br>о будет ссыла    | нейкам и<br>ться на н | і диапазонам ячеек. В<br>них в формулах по | F                   |               |  |
| ность                 | Разряд    | Адрес       | теле   | фон                                                | pox             | данно<br>Напри<br>"Затра                                                                                                    | му имени.<br>мер, диапаз<br>ты". | ону ячеек А20         | :A40 mo:                                   | жно присвоить имя   | ,<br>кл<br>01 |  |
| жер 5 Иркутск 4-72562 |           |             | ]      | Использование имен в формулах делает формулы более |                 |                                                                                                    |                                  |                       |                                            |                     |               |  |
| инст 5 Братск 5-46873 |           |             | ]      | <u>а</u> Лас                                       | получения       | лополнители                                                                                                    |                                  | леций наумите и лари  |                                            |                     |               |  |
| вец                   | 3         | Черемхово   | 2-5684 | 2                                                  | ]               | • для                                                                                                    | получения                        | дополнителя           |                                            | дении нажмите клави | 3             |  |
| веп                   | 3         | Бирит       | 5-9874 | 5                                                  | (               | 07.01.56                                                                                                    | муж                              | 01.02.91              | I                                          |                     | 0             |  |

Рисунок 9 - Присвоение имени таблице, созданной в среде Microsoft Excel

Затем войдите в меню ДАННЫЕ, выберите ФОРМА (для *MS Excel 2003*). Появится окно, отражающее аргументы созданной таблицы. В появившемся окне просмотрите данные о продавцах женского пола работающих на предприятии больше 4-х лет. Для этого нажмите кнопку КРИТЕРИИ и введите в соответствующие ячейки заданные условия (в «стаж работы» - >4). Нажмите ДАЛЕЕ. Просмотрите список полученных результатов отбора (рисунок 10). Закройте окно.

В более новых версиях MS Excel (2007 и m.d.) кнопки ФОРМА нет на ленте, однако эту

функцию можно использовать, добавив кнопку Форма на панель быстрого доступа.

. Добавление кнопки "ФОРМА" на панель быстрого доступа осуществляется следующим образом: щелкните стрелку на панели быстрого доступа и выберите элемент ДРУГИЕ КОМАНДЫ, В поле ВЫБРАТЬ КОМАНДЫ щелкните элемент ВСЕ КОМАНДЫ, В списке выберите кнопку ФОРМА 🖭 и щелкните элемент ДОБАВИТЬ. Просмотрите список полученных результатов отбора (рисунок 10). Закройте окно.

| ономист  | г 5 Братск                 | 5-46873    | 15 | 5.08.67 жен       | 2 |
|----------|----------------------------|------------|----|-------------------|---|
| одавец   | - 11                       | 2.5(0.42   | 14 |                   | 3 |
| одавец   | Лист3                      |            |    | ? 🛛               | 0 |
| хгалтер  | Nº n/n:                    | 1          | ^  | 1 из 16           | 3 |
| ар бухг: | Ф.И.О.:                    | Иванов     |    | До <u>б</u> авить | 1 |
| одавец   | Должность :                |            |    | Удалить           | 2 |
| одавец   | должноств.                 | менеджер   |    | Zasino            | 0 |
| неджер   | Разряд:                    | 5          |    | Вернуть           | 1 |
| ссир     | Адрес:                     | Иркутск    |    | Hannel            | 1 |
| хгалтер  | телефон:                   | 4-72562    |    |                   | 0 |
| одавец   | лата поу ления:            | 12.03.1978 |    | Далее             | 1 |
| одавец   | Aard postdormu             | 1210011710 |    | Критерии          | 1 |
| неджер   | Пол:                       | муж        |    |                   | 1 |
| ректор   | дата найма:                | 15.01.2000 |    | <u>З</u> акрыть   | 1 |
| м Диреі  | стаж работы:               | 13,69      |    | -                 | 3 |
|          | стаж работы округленный:   |            |    |                   |   |
|          | дата заключения контракта: | 15.01.2000 | ~  |                   |   |
|          |                            |            |    |                   |   |

Рисунок10 - Просмотр данных с помощью приложения MS Excel ФОРМА

Для того, чтобы расположить информацию в таблице в определенном порядке используйте команду *СОРТИРОВКА*. Для этого выделите ячейку «Ф.И.О.», выберите на ленте главного меню *ДАННЫЕ, СОРТИРОВКА*, в появившемся окне установите «Сортировать по» - *разряду*, «Затем по» *Ф.И.О.* – *по возрастанию*. Просмотрите отсортированные данные.

При необходимости выделить из таблицы данные, отвечающие определенному условию, воспользуйтесь возможностью *MS Excel Фильтрация*. Для этого активизируйте шапку таблицы и выберите *ДАННЫЕ*,  $\Phi UЛЬТР$ . В ячейках с названиями столбцов появились стрелочки. Нажмите на такую стрелку в столбце *Адрес*. В появившемся списке выберите *УСЛОВИЕ*, поставив галочку (например на Иркутск, рисунок 11). На экране появится список работников проживающих в Иркутске. Повторно нажмите стрелку в столбце *Адрес*, выберите *ВСЕ*. Самостоятельно сформируйте список сотрудников женского пола. Скопируйте полученный список сотрудников в нижнюю часть страницы. Первоначальную таблицу верните к исходному виду.

|                           | 4) • (4 • 🖃 )                                        | Ŧ                       |                        |           |                          |                                        |              |             | Тема                   | 2.xlsb [Режим    | и совме                             |
|---------------------------|------------------------------------------------------|-------------------------|------------------------|-----------|--------------------------|----------------------------------------|--------------|-------------|------------------------|------------------|-------------------------------------|
| Гла                       | авная Вставка                                        | a                       | Разметн                | са стр    | раницы                   | Формулы                                | Дан          | ные         | Реценз                 | ирование         | Вид                                 |
| ссез<br>еба<br>кст<br>По. | s<br>Из других<br>а источников и<br>лучить внешние д | Сущес<br>подкл<br>анные | ствующи<br>пючени<br>е | ие        | Обновить<br>все т Под    | Подключе<br>Свойства Изменить ключения | ния<br>связи | ↓<br>R<br>↓ | А Я<br>Я А<br>Сортиров | ака Фильтр 2     | К Очис<br>Прим<br>И Допо<br>и фильт |
| E                         | 2 • (                                                | 9                       | $f_x$                  | A,        | дрес                     |                                        |              |             |                        |                  |                                     |
|                           | В                                                    |                         | С                      |           | D                        | E                                      |              |             | F                      | G                | Н                                   |
|                           | Текущая дат                                          | 19                      | 9.09.2                 | 013       |                          |                                        |              |             |                        |                  |                                     |
| ı/п<br>💌                  | Ф.И.О.                                               | Дол                     | іжнос                  | ть        | Разряд<br>💌              | Адрес                                  |              | тел         | тефон<br>🔽             | дата<br>рождения | По.                                 |
| 1                         | Иванов                                               | мен                     | A↓ C                   | орти      | іровка от <u>А</u> д     | цо Я                                   |              | 4-72        | 562                    | 12.03.78         | муж                                 |
| 2                         | Кривоносова                                          | эко                     | A↓ C                   | орти      | іровка от <u>Я</u> д     | цо А                                   |              | 5-468       | 373                    | 15.08.67         | жен                                 |
| 3                         | Беляев                                               | про                     | c                      | орти      | ровка по цв              | ету                                    | •            | 2-568       | 342                    | 15.02.61         | муж                                 |
| 4                         | Зотов                                                | про                     | TK C                   | нять      | фильтр с "А              | дрес"                                  |              | 5-98        | 745                    | 07.01.56         | муж                                 |
| 5                         | Зотова                                               | бух                     | Φ                      | —<br>ильт | рпоцвету                 |                                        | •            | 4-598       | 376                    | 01.05.76         | жен                                 |
| 6                         | Бумина                                               | стај                    | Т                      | ексто     | вые фильто               | ы                                      |              | 4-528       | 389                    | 13.12.63         | жен                                 |
| 7                         | Буров                                                | про                     |                        | ckere     |                          |                                        | -            | 3-890       | 528                    | 20.10.70         | муж                                 |
| 8                         | Киселева                                             | про                     |                        |           | ] (Выделить в<br>] Бирит | sce)                                   |              | 4-528       | 876                    | 12.05.79         | жен                                 |
| 9                         | Воронов                                              | мен                     |                        |           | ]Братск                  |                                        |              | 7-48        | 526                    | 24.06.80         | муж                                 |
| 10                        | Дедик                                                | кас                     |                        | · [       | Ессентуки                |                                        |              | 4-52        | 584                    | 30.03.68         | жен                                 |
| 11                        | Дробыш                                               | бух                     |                        |           | Иркутск<br>Исолье Сиб    | upckoe                                 |              | 5-255       | 553                    | 29.12.64         | жен                                 |
| 12                        | Дубов                                                | про                     |                        |           | Черемхово                | nperoc                                 |              | 2-74        | 523                    | 18.08.49         | муж                                 |
| 13                        | Ивайлов                                              | про                     |                        |           |                          |                                        |              | 5-275       | 523                    | 22.03.78         | муж                                 |
| 14                        | Кузьмина                                             | мен                     |                        |           |                          |                                        |              | 2-542       | 253                    | 15.12.67         | жен                                 |
| 15                        | Кочнева                                              | дир                     |                        |           |                          |                                        |              | 2-45        | 524                    | 25.02.61         | жен                                 |
| 16                        | Марченко                                             | Зам                     |                        |           | ОК                       | Отмен                                  | a            | 7-852       | 283                    | 31.01.56         | жен                                 |
| -                         | •                                                    |                         |                        |           |                          |                                        | <u> </u>     |             |                        |                  |                                     |

Рисунок 11 - Использование приложения АВТОФИЛЬТР для обработки данных

Если необходимо найти информацию, отвечающую двум и более условиям, используйте команду *Расширенный фильтр*. Для этого скопируйте шапку таблицы и вставьте ее в нижнюю свободную часть листа. В столбце *Адрес* запишите условие Иркутск, в столбце *Разряд* - 6, в столбце *Пол* - жен. Затем в ленте главного меню выберите *ДАННЫЕ* – *СОРТИРОВКА И ФИЛЬТР* - *ДОПОЛНИТЕЛЬНО*, в появившемся окне задайте аргументы: *Исходный диапазон* – диапазон исходной таблицы, *Диапазон условий* – таблица с условиями, в *ОБРАБОТКЕ* выберите *Скопировать результат в другое место* (рисунок 12), в строке *Поместить результат в другое место* укажите пустой диапазон ниже таблиц. Нажмите *ОК*. Появилась таблица с работниками, отвечающими заданным условиям.

|    | A     | В           | C            | D      | E                             | F               | G                  | н     |               | J              | ĸ                          | L                           |
|----|-------|-------------|--------------|--------|-------------------------------|-----------------|--------------------|-------|---------------|----------------|----------------------------|-----------------------------|
| 1  |       | Текущая дат | 19.09.2013   |        |                               |                 |                    |       |               |                |                            |                             |
| 2  | № п/п | Ф.И.О.      | Должность    | Разряд | Адрес                         | телефон         | дата<br>рождения   | Пол   | дата<br>найма | стаж<br>работы | стаж работы<br>округленный | дата<br>заключен<br>контрак |
| 3  | 1     | Иванов      | менеджер     | :      | Иркутск                       | 4-72562         | 12.03.78           | муж   | 15.01.00      | 13,69          | 13                         | 15 яни                      |
| 4  | 2     | Кривоносов  | экономист    |        | Братск                        | 5-46873         | 15.08.67           | жен   | 28.04.99      | 14,41          | 14                         | 28 апр                      |
| 5  | 3     | Беляев      | продавец     | 1      | 3 Черемхово                   | 2-56842         | 15.02.61           | муж   | 31.05.00      | 13,31          | 13                         | 31 май                      |
| 6  | 4     | Зотов       | продавец     | 1      | В Бирит                       | 5-98745         | 07.01.56           | муж   | 01.02.91      | 22,65          | 22                         | 01 фен                      |
| 7  | 5     | Зотова      | бухгалтер    |        | 5 Усолье_Сиби                 | 4-59876         | 01.05.76           | жен   | 30.09.96      | 16,98          | 16                         | 30 cei                      |
| 8  | 6     | Бумина      | стар бухгале |        | TT                            | 4 51000         | 12 12 42           |       | 11.12.96      | 16,78          | 16                         | 11 ден                      |
| 9  | 7     | Буров       | продавец     | Pac    | ширенный фил                  | ьтр             |                    | 2 💌 👘 | 22.09.00      | 13,00          | 13                         | 22 cei                      |
| 10 | 8     | Киселева    | продавец     | 06     | Обработка                     |                 |                    |       |               | 8,47           | 8                          | 03 апр                      |
| 11 | 9     | Воронов     | менеджер     |        | О фильтровать список на месте |                 |                    |       | 15.03.00      | 13,52          | 13                         | 15 мар                      |
| 12 | 10    | Дедик       | кассир       |        | скопировать резу              | њтат в другое м | есто               |       | 18.04.99      | 14,43          | 14                         | 18 апр                      |
| 13 | 11    | Дробыш      | бухгалтер    | Ис×    | одный диапазон:               | \$A\$           | 2: <b>\$L\$</b> 18 | 1961  | 01.05.03      | 10,39          | 10                         | 01 май                      |
| 14 | 12    | Дубов       | продавец     | Диа    | пазон условий:                | 4.04            | 21:4:422           |       | 15.01.97      | 16,69          | 16                         | 15 яни                      |
| 15 | 13    | Ивайлов     | продавец     | Det    | PCTUTE DR3V0ETAT B            | лиапазон: Пис   | ±31¢∆¢25           |       | 12.03.98      | 15,53          | 15                         | 12 мар                      |
| 16 | 14    | Кузьмина    | менеджер     | 110/   | eenne posynerar <u>e</u>      | листзіфАф25     |                    |       | 18.08.97      | 16,10          | 16                         | 18 аві                      |
| 17 | 15    | Кочнева     | директор     |        | Только уникальные             | записи          |                    |       | 15.02.01      | 12,60          | 12                         | 15 фен                      |
| 18 | 16    | Марченко    | Зам Директо  |        |                               | OK              | Отме               | на    | 30.05.76      | 37,33          | 37                         | 30 май                      |
| 19 |       |             |              |        |                               |                 |                    |       |               |                |                            |                             |
| 20 | № п/п | Ф.И.О.      | Должность    | Разряд | Адрес                         | телефон         | дата<br>рождения   | Пол   | дата<br>найма | стаж<br>работы | стаж работы<br>округленный | дата<br>заключен<br>контрак |
| 22 |       |             |              |        | 5 Иркутск                     |                 |                    | жен   |               |                |                            |                             |
| 23 |       |             |              |        |                               |                 |                    |       |               |                |                            |                             |
| 24 |       |             |              |        |                               |                 |                    |       |               |                |                            |                             |
| 25 |       |             |              |        |                               |                 |                    |       |               |                |                            |                             |

Рисунок 12 - Использование приложения РАСШИРЕННЫЙ ФИЛЬТР для обработки данных

#### <u>Контрольные вопросы</u>

*≻ Какие способы существуют в программе Microsoft Excel для просмотра и редактирования данных?* 

*▶* В чем различие между приложением Microsoft Excel ФИЛЬТР И РАСШИРЕННЫЙ ФИЛЬТР?

▶ Что необходимо сделать, прежде чем воспользоваться РАСШИРЕННЫМ ФИЛЬТРОМ?

#### ЗАДАНИЯ ДЛЯ САМОСТОЯТЕЛЬНОЙ РАБОТЫ

<u>Задание 1.</u> Создайте таблицу, содержащую сведения о сотрудниках фирмы «Байлер» (рисунок 13).

- Отсортируйте записи по: 1) алфавиту фамилий, 2) уменьшению разряда.
  - Выдайте список сотрудников фирмы:
    - 4 Проживающих в городе Иркутск,
    - **4** Чей телефон начинается на 48-.
    - Проживающих в Иркутске, старше 25 лет на момент осуществления поиска информации, принятых после 20.01.2006.
  - Выдайте список сотрудников фирмы:

1

- 🖊 у которых срок заключения контракта (5 лет) истекает в текущем году (Фильтр),
- 🖊 проживающих в городе Зима (Фильтр),
- женщин, занимающих должность продавец, имеющих 6 разряд, родившихся до 12.12.1980 (Расширенный фильтр).

| 2  | № п/п | Ф.И.О.    | Должность     | Разряд | Адрес    | телефон | дата<br>рожден<br>ия | Пол | дата<br>найма |
|----|-------|-----------|---------------|--------|----------|---------|----------------------|-----|---------------|
| 3  | 1     | Иванутин  | директор      | 5      | Иркутск  | 48-5665 | 12.03.78             | муж | 15.01.00      |
| 4  | 2     | Вашенин   | экономист     | 5      | Братск   | 26-2578 | 15.08.67             | жен | 28.04.99      |
| 5  | 3     | Трофимова | стар бухгалер | 3      | Черемхон | 23-2526 | 15.02.61             | муж | 31.05.00      |
| 6  | 4     | Микаэлян  | бухгалтер     | 3      | Зима     | 16-2576 | 07.01.56             | муж | 01.02.91      |
| 7  | 5     | Зотова    | продавец      | 5      | Бирит    | 24-2623 | 01.05.76             | жен | 30.09.96      |
| 8  | 6     | Бумина    | продавец      | 6      | Иркутск  | 48-2574 | 13.12.63             | жен | 25.05.06      |
| 9  | 7     | Дедик     | продавец      | 6      | Тулун    | 12-2689 | 30.03.68             | жен | 24.01.10      |
| 10 | 8     | Дробыш    | менеджер      | 5      | Иркутск  | 33-8745 | 29.12.64             | жен | 23.01.05      |
| 11 | 9     | Дубов     | водитель      | 3      | Зима     | 16-5898 | 18.08.49             | муж | 29.11.04      |
| 12 | 10    | Ивайлов   | охранник      | 3      | Иркутск  | 48-2578 | 22.03.78             | муж | 25.12.10      |

Рисунок 13 - Данные о сотрудниках фирмы «Байлер»

Задание 2. Предприятие «Гамма» осуществляет оптовую реализацию авто аксессуаров со складов. Имея сведения о количестве проданной продукции в январе, определите суммы выручки предприятия за месяц. Создайте таблицу, отражающую реализацию тентов и ковриков для авто за месяц. Создайте таблицу, показывающую все поставки предприятия «Гамма» для ООО «Смарт-тур» с 15.01.13 на сумму от 500000 руб.

| Название            | Покупатель 🔽    | № склад 🔻 | Да 🔻       | Цe 🔻 | Количест | Сум |
|---------------------|-----------------|-----------|------------|------|----------|-----|
| Чехол (тент) на     |                 |           |            |      |          |     |
| автомобиль          | ООО «Смарт-тур» | 1         | 10.01.2013 | 2500 | 200      |     |
| Авточехлы на        |                 |           |            |      |          |     |
| кресла              | ЗАО "Автокакар" | 1         | 11.01.2013 | 2700 | 800      |     |
| Коврики в салон     | ЗАО "Автокакар" | 1         | 11.01.2013 | 780  | 1550     |     |
| Чехол-майка с       |                 |           |            |      |          |     |
| подогревом          | ООО «Смарт-тур» | 1         | 12.01.2013 | 800  | 5000     |     |
| Солнцезащитный      |                 |           |            |      |          |     |
| экран               | ИП "Писаренко"  | 1         | 13.01.2013 | 500  | 800      |     |
| Коврики в салон     | ООО «Смарт-тур» | 2         | 14.01.2013 | 780  | 13000    |     |
| Чехол-майка с       |                 |           |            |      |          |     |
| подогревом          | ООО «Смарт-тур» | 2         | 14.01.2013 |      | 1200     |     |
| Чехол (тент) на     |                 |           |            |      |          |     |
| автомобиль          | ИП "Писаренко"  | 5         | 16.01.2013 | 2500 | 80       |     |
| Авточехлы на        | -               |           |            |      |          |     |
| кресла              | ЗАО "Автокакар" | 3         | 18.01.2013 | 2700 | 580      |     |
| Коврики в салон     | ЗАО "Автокакар" | 3         | 18.01.2013 | 780  | 640      |     |
| Чехол-майка с       | -               |           |            |      |          |     |
| подогревом          | ООО «Смарт-тур» | 3         | 19.01.2013 | 800  | 750      |     |
| Чехол-майка с       |                 |           |            |      |          |     |
| подогревом          | ООО «Смарт-тур» | 4         | 20.01.2013 | 800  | 1890     |     |
| Авточехлы на        |                 |           |            |      |          |     |
| кресла              | ЗАО "Автокакар" | 4         | 21.01.2013 | 2700 | 250      |     |
| Коврики в салон     | ЗАО "Автокакар" | 6         | 22.01.2013 | 780  | 500      |     |
| Чехол-майка с       |                 |           |            |      |          |     |
| подогревом          | ООО «Смарт-тур» | 6         | 23.01.2013 | 800  | 500      |     |
| Солнцезацитный      |                 |           |            |      |          |     |
| экран               | ИП "Писаренко"  | 6         | 24.01.2013 | 500  | 3000     |     |
| -<br>Солнцезащитный |                 |           |            |      |          |     |
| экран               | ЗАО "Автокакар" | 6         | 25.01.2013 | 500  | 5000     |     |
| -<br>Солнцезащитный |                 |           |            |      |          |     |
| экран               | ИП "Писаренко"  | 4         | 26.01.2013 | 500  | 500      |     |
| Чехол (тент) на     |                 |           |            |      |          |     |
| автомобиль          | ООО «Смарт-тур» | 6         | 23.01.2013 | 2500 | 200      |     |
|                     | rr/r-           | -         |            |      |          |     |

Рисунок 14 - Продажи предприятия «Гамма» за январь

## *Практическое занятие 5.* . ПРОГНОЗ С ИСПОЛЬЗОВАНИЕМ ЛИНИИ ТРЕНДА

<u>Цель работы:</u> освоить возможности приложения Microsoft Excel для анализа развития предприятий.

Программа Microsoft Excel позволяет сделать приблизительный прогноз при наличии данных за определенный промежуток времени с помощью линии тренда [1]<sup>1</sup>.

#### Пример.

Задание. Используя данные о доходах бюджета г. Иркутска за 2007-2012 годы рассчитайте темп прироста доходов, общую сумму доходов за каждый год и структуру налоговых доходов по периодам. Спрогнозируйте итоговую сумму налогов на 2014 год (постройте линию тренда). Исходные данные смотрите в таблице на рисунке 15.

|    | А                          | В          | С        | D      | E        | F      | G        | Н      |          | J      | K        | L      | М        |
|----|----------------------------|------------|----------|--------|----------|--------|----------|--------|----------|--------|----------|--------|----------|
| 1  |                            |            |          |        |          |        |          |        |          |        |          |        |          |
| 2  | Доходы бюджета г. Иркутк з | a 2007-201 | l2 годы  |        |          |        |          |        |          |        |          |        |          |
|    |                            |            |          |        |          |        |          |        |          |        |          |        |          |
|    |                            |            | темп     |        | темп     |        | темп     |        | темп     |        | темп     |        | темп     |
| 3  | Вид дохода                 | 2007       | прироста | 2008   | прироста | 2009   | прироста | 2010   | прироста | 2011   | прироста | 2012   | прироста |
| 4  | Налоговые доходы           | 218863     |          | 221996 |          | 223332 |          | 224414 |          | 225791 |          | 230367 |          |
| 5  | налог на прибыль           | 97556      |          | 98553  |          | 98850  |          | 99102  |          | 99256  |          | 99897  |          |
| 6  | подоходный налог           | 50342      |          | 51323  |          | 52000  |          | 52140  |          | 52460  |          | 53450  |          |
| 7  | ндс                        | 19810      |          | 20120  |          | 20140  |          | 20147  |          | 20245  |          | 21453  |          |
| 8  | налог с продаж             | 16029      |          | 16500  |          | 16570  |          | 16750  |          | 16790  |          | 17800  |          |
| 9  | налог на совокупный налог  | 18801      |          | 18900  |          | 19120  |          | 19500  |          | 19650  |          | 19890  |          |
| 10 | налог на имущество         | 13968      |          | 14200  |          | 14231  |          | 14235  |          | 14750  |          | 14890  |          |
| 11 | прочие налоги и сборы      | 2357       |          | 2400   |          | 2421   |          | 2540   |          | 2640   |          | 2987   |          |
| 12 | Неналоговые доходы         | 7723       |          | 7821   |          | 7898   |          | 7978   |          | 7989   |          | 8210   |          |
| 13 | Итого доходов              |            |          |        |          |        |          |        |          |        |          |        |          |
| 14 | вмп                        |            |          |        |          |        |          |        |          |        |          |        |          |

Рисунок 15 - Доходы бюджета г. Иркутска за 2007-2012 годы

**Решение**. Для того чтобы построить линию тренда необходимо сначала построить график, отражающий динамику итоговой суммы налогов за каждый год, но для начала рассчитайте строку ИТОГО ДОХОДОВ.

Для того, чтобы построить график необходимо на ленте главного меню выбрать вкладку ВСТАВКА, ГРАФИК (рисунок 2).

Следующий шаг предполагает определение диапазона построения графика. В данной задаче необходимо построить график по итоговой строке. Для этого выделите ячейки по строке ИТОГО

<sup>&</sup>lt;sup>1</sup> Линии тренда позволяют графически отображать тенденции данных и прогнозировать их дальнейшие изменения. Подобный анализ называется также <u>регрессионным анализом</u>. Регрессионный анализ форма статистического анализа, используемого для прогнозов. Регрессионный анализ позволяет оценить степень связи между переменными, предлагая механизм вычисления предполагаемого значения переменной из нескольких уже известных значений. Используя регрессионный анализ, можно продлить линию тренда в диаграмме за пределы реальных данных для предсказания будущих значений.

Настройки программы Microsoft Excel позволяют дополнить линию тренда значением квадрата смешанной корреляции –  $R^2$ . Коэффициент  $R^2$  отражает близость значений линии тренда к фактическим данным и представляет собой значение в пределах от 0 до 1. Линия тренда в наибольшей степени приближается к представленной на диаграмме зависимости, если значение равно или близко к 1. При аппроксимации данных с помощью линии тренда значение  $R^2$  рассчитывается автоматически. Полученный результат можно вывести на диаграмме[1].

ДОХОДОВ, содержащие итоговые значения бюджета по каждому году (*B13;D13;F13;H13;J13;L13*). Затем выделите ячейки «шапки» таблицы, содержащие названия периодов (*B3;D3;F3;13;13;L3*). Для этого нажмите клавишу *CTRL* и, не отпуская ее, выделите необходимые ячейки. Таким образом, получите диапазон для построения графика в виде двух выделенных строк, находящихся в разных частях таблицы. Далее на ленте главного меню выбрать вкладку ВСТАВКА, ГРАФИК. Появится график в виде восходящей кривой линии соединяющей шесть точек (рисунок 16)

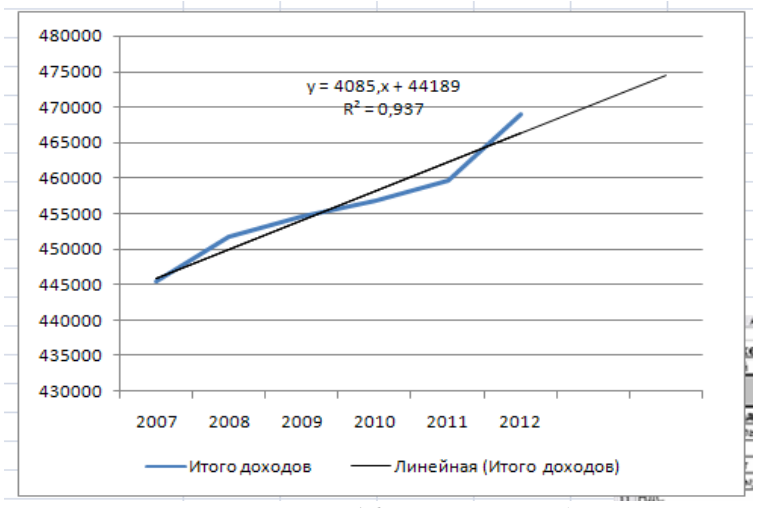

Рисунок 16 - Линия тренда

Для того, чтобы построить линию тренда, наведите курсор на кривую и нажмите правую клавишу мыши, в появившемся контекстном меню выберите. Добавить линию тренда. Выберите Линейный тип. Откройте закладку ПАРАМЕТРЫ. Установите Прогноз вперед на 2 периода, поставьте галочки напротив условий: Поместить на диаграмму величину достоверности аппроксимации, Показать уравнение на диаграмме, нажмите Закрыть (рисунок 17).

| Формат линии тренда                                       |                                                                                                    |
|-----------------------------------------------------------|----------------------------------------------------------------------------------------------------|
| Паранетры линии тренда<br>Цвет линии<br>Тип линии<br>Текь | Параметры линии тренда<br>Построение линии тренда (апрокоинация и сглаживание)<br>Экспоненциальная<br>Линейная<br>Логарифиическая<br>Полиномиальная Степень:<br>Степенная<br>Степенная<br>Степенная<br>Степенная<br>Линейная фильтрация [очог:<br>Название апроконмирующей (сглаженной) кривой<br>в двтонатическое:<br>Линейная (Итого доходов)<br>другое:<br>Порго:<br>Порго:<br>Порго:<br>Порго:<br>Порго:<br>Порго:<br>Порго:<br>Порго:<br>Порго:<br>Порго:<br>Порго:<br>Порго:<br>Порго:<br>Порго:<br>Порго: |
|                                                           | Закрыть                                                                                                    |

Рисунок 17 - Параметры линии тренда

На графике появилась прямая линия, показывающая, что в 2014 году в бюджет поступит около 475 000 тыс. рублей. Коэффициент достоверности аппроксимации составляет 0,94. Это свидетельствует о том, что вероятность получения спрогнозированной суммы налогов составляет

#### Контрольные вопросы

- ▶ Для чего используется линия тренда?
- У Что показывает коэффициент достоверности аппроксимации?

Уто необходимо сделать, прежде чем строить линию тренда?

### <u>ЗАДАНИЯ ДЛЯ САМОСТОЯТЕЛЬНОЙ РАБОТЫ</u>

<u>Задание 1.</u> Проанализируйте продажи авто аксессуаров за 3 месяца с помощью программы *MS Excel*. Исходные данные приведены в таблице на рисунке 18. Рассчитайте значения пустых ячеек. Определите объем продаж солнцезащитного экрана в мае с помощью линии тренда, определите коэффициент достоверности аппроксимации.

|    | А                   | в      | вС      |      | E     | F      |
|----|---------------------|--------|---------|------|-------|--------|
|    | Продажи: январь-м   | иарт   |         |      |       |        |
| !  | Название            | январь | февраль | март | сумма | уд вес |
|    | Чехол (тент) на     |        |         |      |       |        |
|    | автомобиль          | 7800   | 7540    | 6800 |       |        |
| ł  | Авточехлы на кресла | 2700   | 2850    | 3540 |       |        |
| i. | Коврики в салон     | 780    | 800     | 860  |       |        |
|    | Чехол-майка с       |        |         |      |       |        |
| i. | подогревом          | 2500   | 1800    | 1350 |       |        |
|    | Солнцезащитный      |        |         |      |       |        |
| 1  | экран               | 580    | 650     | 680  |       |        |
|    | сумма               |        |         |      |       |        |
|    |                     |        |         |      |       |        |

Рисунок 18 - Продажи авто аксессуаров за первый квартал

<u>Задание 2.</u> Проанализируйте расходы на коммунальные услуги за 4 месяца с помощью программы *MS Excel*. Исходные данные приведены в таблице на рисунке 19.

Рассчитайте значения пустых ячеек. Определите расходы на оплату за пользование телефоном в мае, рассчитайте коэффициент достоверности *аппроксимации*.

| Название       | январь | февраль | март | апрель | сумма | уд вес |
|----------------|--------|---------|------|--------|-------|--------|
| Квартплата     | 7800   | 7750    | 7600 | 6800   |       |        |
| Телефон        | 930    | 800     | 860  | 1230   |       |        |
| Электроэнергия | 280    | 290     | 260  | 180    |       |        |
| Транспорт      | 1200   | 1320    | 1450 | 1700   |       |        |
| Прочие         | 5800   | 6500    | 7000 | 10500  |       |        |
| итого          |        |         |      |        |       |        |

Рисунок 19 - Перечень расходов на коммунальные услуги

<u>Задание 3.</u> Определите товарооборот за год, рассчитайте сумму налога, которая равна 18% от суммы товарооборота. Определите чистую прибыль. Спрогнозируйте товарооборот ООО «Байлер» за январь 2014 года. Исходные данные смотрите в таблице на рисунке 20.

|     | А         | D                        | U       | U     | C      | г     | U     | п     | 1      | J.       | Ν       | L       | IVI      | IN      | U      |
|-----|-----------|--------------------------|---------|-------|--------|-------|-------|-------|--------|----------|---------|---------|----------|---------|--------|
|     |           | Продажи в тысячах рублей |         |       |        |       |       |       |        |          | Товаро  | Сумма   |          |         |        |
|     | Uaanauma  | (TTD 04)1                | honoom  | 10007 |        | waž   |       |       | 000000 |          |         | 1100501 | 70/06/07 | оборот  | налога |
| Ŀ., | пазвание  | январь                   | февраль | март  | апрель | маи   | июнь  | июль  | abryci | сентяорь | октяорь | нояорь  | декаорь  | 3a 2015 |        |
|     | 1         | 2500                     | 1800    | 2400  | 2600   | 2500  | 1800  | 1350  | 2850   | 3540     | 4900    | 5300    | 6800     |         |        |
| ł   | 2         | 780                      | 800     | 860   | 900    | 750   | 680   | 700   | 680    | 760      | 790     | 890     | 1020     |         |        |
| i.  | 3         | 2700                     | 2850    | 3540  | 4900   | 3300  | 3200  | 2400  | 2380   | 3450     | 4500    | 5300    | 4800     |         |        |
| i   | 4         | 7800                     | 7540    | 2300  | 2400   | 2600  | 2500  | 2480  | 2600   | 3600     | 5300    | 6800    | 7900     |         |        |
| 1   | 5         | 12400                    | 15300   | 14000 | 13800  | 14700 | 14500 | 14900 | 15230  | 15600    | 16100   | 17000   | 12700    |         |        |
|     | 6         | 750                      | 780     | 890   | 580    | 276   | 850   | 890   | 740    | 580      | 570     | 580     | 760      |         |        |
|     | 7         | 7800                     | 7540    | 4900  | 5300   | 6800  | 3600  | 5300  | 6800   | 7900     | 4900    | 4900    | 5300     |         |        |
| 0   | Итого     |                          |         |       |        |       |       |       |        |          |         |         |          |         |        |
| 1   | Чистая по | ибыль                    |         |       |        |       |       |       |        |          |         |         |          |         |        |

рисунок 20 - Товарооборот фирмы по филиалам за 2013 год

## *Практическое занятие 6.* РЕЖИМ ПОДБОРА ПАРАМЕТРОВ

<u>Цель работы:</u> освоить методы решения линейных уравнений с одной переменой с использованием режима подбора параметров<sup>\*</sup> при решении экономических задач.

#### Примеры.

Задание 1. Используя режим ПОДБОРА ПАРАМЕТРА (ДАННЫЕ/ АНАЛИЗ «что-если»/ ПОДБОР ПАРАМЕТРА), определите, при каком значении процента премии общая сумма месячной заработной платы всех сотрудников фирмы, предназначенная к выдаче, будет равна 500 000 руб.

**Решение.** Создайте таблицу расчета заработной платы по исходным данным (рисунок 21). Произведите расчёты во всех столбцах таблицы, отмеченных знаком «?». При расчёте столбца "Премия" используйте формулу Премия = Оклад \* % Премии, (=\$D\$5\*C6), обратите внимание, что ячейка D5 используется в виде абсолютной адресации и строки и столбца. После набора формулу следует скопировать вниз по столбцу автозаполнением.

|    | A         | В                     | С            | D      | E               | F         | G        |
|----|-----------|-----------------------|--------------|--------|-----------------|-----------|----------|
| 1  | Ведо      | мость начисления зара | ботной платы |        |                 |           |          |
| 2  |           | за май 2014           |              |        |                 |           |          |
| 3  | Табельный |                       | оклад        | премия | всего начислено | удрежания | к выдаче |
| 4  | номер     | Фамилия               | (руб.)       | (руб.) | (руб.)          | (руб.)    | (руб.)   |
| 5  |           |                       |              | 27%    |                 | 13%       |          |
| 6  | 200       | Беляев                | 4500,00      | ?      | ?               | ?         | ?        |
| 7  | 201       | Першин                | 4850,00      | ?      | ?               | ?         | ?        |
| 8  | 202       | Коломиец              | 5200,00      | ?      | ?               | ?         | ?        |
| 9  | 203       | Шорохов               | 5550,00      | ?      | ?               | ?         | ?        |
| 10 | 204       | Галкин                | 5900,00      | ?      | ?               | ?         | ?        |
| 11 | 205       | Портнов               | 6250,00      | ?      | ?               | ?         | ?        |
| 12 | 206       | Федькина              | 6600,00      | ?      | ?               | ?         | ?        |
| 13 | 207       | Струнова              | 6950,00      | ?      | ?               | ?         | ?        |
| 14 | 208       | Сырова                | 7300,00      | ?      | ?               | ?         | ?        |
| 15 | 209       | Доценкина             | 7650,00      | ?      | ?               | ?         | ?        |
| 16 | 210       | Чикинчева             | 8000,00      | ?      | ?               | ?         | ?        |
| 17 | 211       | Девянко               | 8350,00      | ?      | ?               | ?         | ?        |
| 18 | 212       | Шахов                 | 8700,00      | ?      | ?               | ?         | ?        |
| 19 | 213       | Шейкина               | 9050,00      | ?      | ?               | ?         | ?        |
| 20 |           | Всего                 | ?            | ?      | ?               | ?         | ?        |
| 21 |           |                       |              |        |                 |           |          |
| 22 |           | максимальный доход    | ?            |        |                 |           |          |
| 23 |           | минимальный доход     | ?            |        |                 |           |          |
| 24 |           | средний доход         | ?            |        |                 |           |          |

Рисунок 21- Ведомость начисления заработной платы

Формула для расчёта столбца «Всего начислено»: Всего начислено = Оклад + Премия. Формула для расчёта столбца «Удержания»: Удержания = Всего начислено \* % Удержаний, в ячейке F6 наберите =\$F\$5\*E6. Далее эта формула копируется вниз по столбцу F автозаполнением.

Формула для расчёта столбца «К выдаче»: К выдаче = Всего начислено — Удержания.

По столбцу *К выдаче* рассчитайте среднее значение, найдите максимальное значение и минимальное значение. Для этого воспользуйтесь функциями «МАКС», «СРЗНАЧ», «МИН» соответственно. Откройте окно *Мастер функций*, выберите категорию – *СТАТИСТИЧЕСКИЕ*, функцию «МАКС» (рисунок 22). В строку 1 введите диапазон - столбец *К выдаче* (без итоговой

<sup>\*</sup> Режим Подбор параметра реализует алгоритм численного решения уравнения, зависящего от одной или нескольких переменных.

Процесс решения с помощью данного метода распадается на два этапа:

<sup>1.</sup> Задание на рабочем листе ячеек, содержащих переменные решаемого уравнения (так называемых влияющих ячеек), и ячейки, содержащей формулу уравнения (зависимой или целевой ячейки).

<sup>2.</sup> Ввод адресов влияющих и целевой ячеек в диалоговое окно Подбор параметра и получение ответа (или сообщения о его отсутствии/Невозможности найти).

Подбор параметра является частью блока задач, который используется тогда, когда желаемый результат известен, но неизвестны значения, которые требуется ввести для получения этого результата. Подбор параметра - способ поиска определенного значения ячейки путем изменения значения в другой ячейке. При подборе параметра значение в ячейке изменяется до тех пор, пока формула, зависящая от этой ячейки, не вернет требуемый результата [1].

суммы). Аналогично работают функции «СРЗНАЧ», «МИН».

| Мастер функ                             | ций - шаг 1 из 2                                         |                      | ? X           |  |  |  |  |
|-----------------------------------------|----------------------------------------------------------|----------------------|---------------|--|--|--|--|
| Поиск функци                            | и:                                                       |                      |               |  |  |  |  |
| Введите кр<br>выполнить                 | аткое описание действия, н<br>, и нажмите кнопку "Найти" | которое нужно        | <u>Н</u> айти |  |  |  |  |
| <u>К</u> атегория:                      | Статистические                                           | -                    |               |  |  |  |  |
| Выберите функцию:                       |                                                          |                      |               |  |  |  |  |
| ЛОГНОРМ.<br>ЛОГНОРМ.                    | ЛОГНОРМ.ОБР<br>ЛОГНОРМ.РАСП                              |                      |               |  |  |  |  |
| МАКС<br>МАКСА<br>МЕДИАНА<br>МИН<br>МИНА |                                                          |                      | -             |  |  |  |  |
| МАКС(числ                               | 101;число2;)                                             |                      |               |  |  |  |  |
| Возвращает<br>текстовые з               | · наибольшее значение из сг<br>значения игнорируются.    | иска аргументов. Лог | ические и     |  |  |  |  |
| Справка по эт                           | гой функции                                              | ОК                   | Отмена        |  |  |  |  |

Рисунок 22- Диалоговое окно Мастера функций.

Результаты работы и итоговый вид таблицы для расчёта заработной платы представлены на рисунке 23.

|    | А               | В                     | С        | D        | E               | F         | G         |
|----|-----------------|-----------------------|----------|----------|-----------------|-----------|-----------|
| 1  | Ведомость на    | числения заработной п | латы     |          |                 |           |           |
| 2  |                 | за май 2014           |          |          |                 |           |           |
| 3  | Табельный номер | Фамилия               | оклад    | премия   | всего начислено | удрежания | к выдаче  |
| 4  |                 |                       | (руб.)   | (руб.)   | (руб.)          | (руб.)    | (руб.)    |
| 5  |                 |                       |          | 27%      |                 | 13%       |           |
| 6  | 200             | Иванов                | 4500,00  | 1215,00  | 5715,00         | 742,95    | 4972,05   |
| 7  | 201             | Петров                | 4850,00  | 1309,50  | 6159,50         | 800,74    | 5358,77   |
| 8  | 202             | Степанов              | 5200,00  | 1404,00  | 6604,00         | 858,52    | 5745,48   |
| 9  | 203             | Шорохов               | 5550,00  | 1498,50  | 7048,50         | 916,31    | 6132,20   |
| 10 | 204             | Галкин                | 5900,00  | 1593,00  | 7493,00         | 974,09    | 6518,91   |
| 11 | 205             | Портнов               | 6250,00  | 1687,50  | 7937,50         | 1031,88   | 6905,63   |
| 12 | 206             | Орлова                | 6600,00  | 1782,00  | 8382,00         | 1089,66   | 7292,34   |
| 13 | 207             | Стёпкина              | 6950,00  | 1876,50  | 8826,50         | 1147,45   | 7679,06   |
| 14 | 208             | Жарова                | 7300,00  | 1971,00  | 9271,00         | 1205,23   | 8065,77   |
| 15 | 209             | Стольникова           | 7650,00  | 2065,50  | 9715,50         | 1263,02   | 8452,49   |
| 16 | 210             | Дрынкина              | 8000,00  | 2160,00  | 10160,00        | 1320,80   | 8839,20   |
| 17 | 211             | Шпаро                 | 8350,00  | 2254,50  | 10604,50        | 1378,59   | 9225,92   |
| 18 | 212             | Шашхин                | 8700,00  | 2349,00  | 11049,00        | 1436,37   | 9612,63   |
| 19 | 213             | Стелков               | 9050,00  | 2443,50  | 11493,50        | 1494,16   | 9999,35   |
| 20 |                 | Bcero                 | 94850,00 | 25609,50 | 120459,50       | 15659,74  | 104799,77 |
| 21 |                 |                       |          |          |                 |           |           |
| 22 |                 | максимальный доход    | 9999,35  |          |                 |           |           |
| 23 |                 | минимальный доход     | 4972,05  |          |                 |           |           |
| 24 |                 | средний доход         | 7485,70  |          |                 |           |           |

Рисунок 23- Ведомость начисления заработной платы

Из расчетов видно, что общая сумма к выдаче при указанных окладах и премии в размере 27 % составляет 104 799,77 руб. Теперь необходимо осуществить ПОДБОР ПАРАМЕТРА командой, для чего установите курсор в ячейке общей суммы *К выдаче* и воспользуйтесь меню ДАННЫЕ/ АНАЛИЗ «что-если»/ПОДБОР ПАРАМЕТРА. Откроется окно, как на рисунке 24.

| ? x      |
|----------|
| G20 📧    |
|          |
| <b>E</b> |
| Отмена   |
|          |

Рисунок 24 - Диалоговое окно Подбор параметра

| Подбор параметра                 | ? x    |  |  |  |
|----------------------------------|--------|--|--|--|
| Установить в <u>я</u> чейке:     | G20 💽  |  |  |  |
| Зна <u>ч</u> ение:               | 250000 |  |  |  |
| <u>И</u> зменяя значение ячейки: | \$D\$5 |  |  |  |
| ОК                               | Отмена |  |  |  |

Рисунок 25 - Подбор параметра

В диалоговом окне «Подбор параметра» на первой строке Установить в ячейке в качестве подбираемого параметра должен находиться адрес той ячейки, в которой необходимо получить заданное значение. В данном случае это общая итоговая сумма зарплаты к выдаче (ячейка G20, на которой установлен курсор). На второй строке у поля «Значение» диалогового окна «Подбор параметра» наберите желаемое значение параметра, в данном примере это число равно 250 000, на третьей строке в поле «Изменяя значение ячейки» укажите адрес подбираемого значения «% Премии» (ячейка D5), после чего нажмите кнопку ОК (рисунок 25).

Произойдёт почти моментальный пересчёт всей таблицы, и откроется окно «*Peзультат подбора параметра*» (рисунок 26), в котором дайте подтверждение подобранному параметру нажатием OK.

Итак, произошёл обратный пересчёт «% Премии». Результаты подбора выглядят так: если сумма к выдаче равна 250 000 руб., то процент премии должен быть 203%.

|    | А               | В                 | C     |                              | D                | E        |           | F         | G         |   |
|----|-----------------|-------------------|-------|------------------------------|------------------|----------|-----------|-----------|-----------|---|
| 1  | Ведомость на    | числения заработн |       |                              |                  |          |           |           |           |   |
| 2  |                 | за май 2014       |       |                              |                  |          |           |           |           |   |
| 3  | Табельный номер | Фамилия           |       | оклад                        | премия           | всего    | начислено | удрежания | к выдаче  |   |
| 4  |                 |                   |       | (руб.)                       | (руб.)           | (руб.)   |           | (руб.)    | (руб.)    |   |
| 5  |                 |                   |       |                              | 203%             |          |           | 13%       |           |   |
| 6  | 200             | Иванов            |       | 4500,00                      | 9133,14          | 13       | 633,14    | 1772,31   | 11860,83  |   |
| 7  | 201             | Петров            |       | 4850,00                      | 9843,50          | 14       | 693,50    | 1910,15   | 12783,34  |   |
| 8  | 202             | Степанов          |       | 5200,00                      | 10553,85         | 15       | 753,85    | 2048,00   | 13705,85  |   |
| 9  | 203             | Шорохов           |       | 5550,00                      | 11264,21         | 16       | 814,21    | 2185,85   | 14628,36  |   |
| 10 | 204             | Галкин            | Peav  | льтат полб                   | ора параме       | тра      | 20        | 2323,69   | 15550,87  |   |
| 11 | 205             | Портнов           |       | , ionan moga                 | o pa napana      | - pe     | <u>ن</u>  | 2461,54   | 16473,38  |   |
| 12 | 206             | Орлова            | Подб  | ор параметра<br>ние най лено | для ячейки G2    | 20.      | Шаг       | 2599,39   | 17395,89  |   |
| 13 | 207             | Стёпкина          | геше  | пис паидено.                 |                  |          | Пауза     | 2737,23   | 18318,40  |   |
| 14 | 208             | Жарова            | Подбі | ираемое знач                 | ение: 250000<br> | 00       | naysa     | 2875,08   | 19240,91  |   |
| 15 | 209             | Стольникова       | текуц | цее значение                 | . 20000          | 50000,00 |           | 3012,92   | 20163,42  |   |
| 16 | 210             | Дрынкина          |       |                              | ОК               |          | Отмена    | 3150,77   | 21085,93  |   |
| 17 | 211             | Шпаро             |       | 6530,00                      | 10947,00         | Ζ.       | 297,03    | 3288,62   | 22008,43  |   |
| 18 | 212             | Шашхин            |       | 8700,00                      | 17657,41         | 26       | 357,41    | 3426,46   | 22930,94  |   |
| 19 | 213             | Стелков           |       | 9050,00                      | 18367,76         | 27       | 417,76    | 3564,31   | 23853,45  |   |
| 20 |                 | Bcero             |       | 94850,00                     | 192506,32        |          | 287356,32 | 37356,32  | 250000,00 |   |
| 21 |                 |                   |       |                              |                  |          |           |           |           | Ī |
| 22 |                 | максимальный до   | ход   | 23853,45                     |                  |          |           |           |           |   |
| 23 |                 | минимальный дох   | од    | 11860,83                     |                  |          |           |           |           |   |
| 24 |                 | средний доход     |       | 17857,14                     |                  |          |           |           |           |   |

Рисунок 26 - Таблица расчета заработной платы

*Задание 2.* Используя режим подбора параметра, определите штатное расписание фирмы. Исходные данные приведены на рисунке 27.

Известно, что в штате фирмы состоят:

6 курьеров;

8 младших менеджеров:

10 менеджеров;

3 заведующих отделами:

1 главный бухгалтер;

1 программист;

1 системный аналитик:

1 генеральный директор фирмы.

Общий месячный фонд зарплаты составляет 100 000 руб. Необходимо узнать, какими должны

быть оклады сотрудников фирмы.

*Решение*. Каждый оклад является линейной функцией от оклада курьера, а именно: зарплата равна А \* Z + B,

где Z — оклад курьера;

А и В — коэффициенты, показывающие соответственно, во сколько раз превышается значение Z и на сколько превышается значение Z.

Создайте таблицу штатного расписания фирмы по приведённому на рисунке 27 образцу. Введите исходные данные в рабочий лист электронной книги.

|    | А | В                  | С        | D                | E          | F           | G         |
|----|---|--------------------|----------|------------------|------------|-------------|-----------|
| 1  |   | Штатное расписани  | е фирмы  |                  |            |             |           |
| 2  |   |                    | Koodd A  | Koodd P          | Зарплата   | Количество  | Суммарная |
| 3  |   | должноств          | κυσφφ. Α | κοσφφ. Β         | сотрудника | сотрудников | зарплата  |
| 4  |   | курьер             | 1        | 0                | ?          | ?           | ?         |
| 5  |   | младший менеджер   | 1,5      | 0                | ?          | ?           | ?         |
| 6  |   | менеджер           | 3        | 0                | ?          | ?           | ?         |
| 7  |   | зав. отделом       | 3        | 1000             | ?          | ?           | ?         |
| 8  |   | глав. бух          | 5        | 0                | ?          | ?           | ?         |
| 9  |   | программист        | 1,5      | 1500             | ?          | ?           | ?         |
| 10 |   | системный аналитик | 4        | 0                | ?          | ?           | ?         |
| 11 |   | ген. директор      | 5        | 2000             | ?          | ?           | ?         |
| 12 |   |                    |          | Фонд заработной  | платы      |             | ?         |
| 13 |   |                    |          |                  |            |             |           |
| 14 |   |                    |          |                  |            |             |           |
| 15 |   |                    |          | зарплата курьера |            |             |           |
| 16 |   |                    |          | ?                |            |             |           |

#### Рисунок 27- Штатное расписание фирмы (таблица исходных данных)

В столбце *Коэф. В* указаны надбавки к окладам. Выделите отдельную ячейку D16 для зарплаты курьера (переменная Z) и с учётом этого задайте все расчёты. В ячейку D16 временно введите произвольное число, например 500.

В столбце *Зарплата сотрудника* введите формулу для расчёта заработной платы по каждой должности. Далее скопируйте формулу из ячейки Е4 вниз по столбцу автозаполнением.

В столбце *Суммарная зарплатпа* определите заработную плату всех работающих в данной должности, путем умножения заработной платы работника на количество работающих в этой должности. В ячейке G12 вычислите суммарный фонд заработной платы фирмы, используя автосуммирование [1].

Произведите подбор зарплат сотрудников фирмы для суммарной заработной платы в размере 100 000 руб. Для этого выберите *ПОДБОР ПАРАМЕТРА*.

В поле Установить в ячейке появившегося окна введите ссылку на ячейку G12, содержащую формулу расчёта фонда заработной платы; в поле Значение наберите искомый результат — 100000; в поле Изменяя значение ячейки введите ссылку на изменяемую ячейку D16, в которой находится значение зарплаты курьера, и щелкните на кнопке ОК. Произойдёт обратный расчет зарплаты сотрудников по заданному условию при фонде зарплаты, равном 100 000 руб. (рисунок 28).

|      | A | В                  | C        | D                | E            | F                            | G         |   |
|------|---|--------------------|----------|------------------|--------------|------------------------------|-----------|---|
| 1    |   | Штатное расписани  | е фирмы  |                  |              |                              |           |   |
| 2    |   | Полицость          | Koodd A  | Koodd P          | Зарплата     | Количество                   | Суммарная |   |
| 3    |   | должноств          | κυσφφ. Α | κοσφφ. Β         | сотрудника   | сотрудников                  | зарплата  |   |
| 4    |   | курьер             | 1        | 0                | 1289,66      | 6                            | 7737,93   |   |
| 5    |   | младший менеджер   | 1,5      | 0                | 1934,48      | 8                            | 15475,86  |   |
| 6    |   | менеджер           | 3        | 0                | 3868,97      | 10                           | 38689,66  |   |
| 7    |   | зав. отделом       | 3        | 1000             | 4868,97      | 3                            | 14606,90  |   |
| 8    |   | глав. бух          | 5        | 0                | 6448,28      | 1                            | 6448,28   |   |
| 9    |   | программист        | 1,5      | 1500             | 3434,48      | 1                            | 3434,48   |   |
| 10   |   | системный аналитик | 4        | 0                | 5158,62      | 1                            | 5158,62   |   |
| 11   |   | ген. директор      | 5        | 2000             | 8448,28      | 1                            | 8448,28   |   |
| 12   |   |                    |          | Фонд заработной  | платы        |                              | 100000    |   |
| 13   |   |                    |          |                  |              |                              |           |   |
| 14   |   |                    |          |                  | Результат і  | подбора параметра            | ı ?       | × |
| : 15 |   |                    |          | зарплата курьера | Подбор парах | иетра для ячейки G12.        |           |   |
| 16   |   |                    |          | 1289,66          | Решение най, | дено.                        |           |   |
| 17   |   |                    |          |                  | Подбираемое  | Полбираемое значение: 100000 |           |   |
| 18   |   |                    |          |                  | Текущее знач | Текущее значение: 100000     |           |   |
| 19   |   |                    |          |                  |              |                              |           |   |
| 20   |   |                    |          |                  |              |                              | Отмена    |   |
| 21   |   |                    |          |                  |              |                              |           |   |

Рисунок 28 - Штатное расписание фирмы

Итог обработанного пересчета таков: при фонде зарплаты, равном 100 000 руб., зарплата курьера должна составлять 1289,66 руб.

Следует заметить, что если возникает необходимость копировать результаты, полученные подбором параметра, то следует производить копирование полученных данных в виде значений с использованием СПЕЦИАЛЬНОЙ ВСТАВКИ.

Для этого необходимо выделить копируемые данные, произвести запись в буфер памяти (ПРАВКА > КОПИРОВАТЬ), установить курсор в соответствующую ячейку, задать режим специальной вставки (ПРАВКА > СПЕЦИАЛЬНАЯ ВСТАВКА), отметив в качестве объекта вставки "значения" (ПРАВКА — СПЕЦИАЛЬНАЯ ВСТАВКА — ЗНАЧЕНИЯ) (рисунок 29).

Специальная вставка информации в виде значений позволяет копировать значения, связанные формулами, без дальнейшей их зависимости от пересчета формул.

| Специальная вставка          | ? 🛛                                |
|------------------------------|------------------------------------|
| Вставить                     |                                    |
| ○ все                        | 🔘 с ис <u>х</u> одной темой        |
| ○ формулы                    | ○ без рамки                        |
| <ul> <li>значения</li> </ul> | 🔘 <u>ш</u> ирины столбцов          |
| 🔘 форма <u>т</u> ы           | 🔘 форму <u>л</u> ы и форматы чисел |
| приме <u>ч</u> ания          | 🔘 значени <u>я</u> и форматы чисел |
| 🔾 условия на значения        |                                    |
| Операция                     |                                    |
| 💿 нет                        | ○ умножить                         |
| О сло <u>ж</u> ить           | О разделить                        |
| ○ в <u>ы</u> честь           |                                    |
|                              |                                    |
| 🛄 пропускать пустые ячейки   | транспонировать                    |
| Вставить связь               | ОК Отмена                          |

Рисунок 29 – Диалоговое окно «Специальная вставка»

#### <u>Контрольные вопросы</u>

Для решения каких задач используется режим ПОДБОРА ПАРАМЕТРОВ?

*Адрес какой ячейки должен находиться в диалоговом окне «Подбор параметра» в первой строке?* 

В каких случаях следует производить копирование данных с использованием специальной вставки?

#### <u>ЗАДАНИЯ ДЛЯ САМОСТОЯТЕЛЬНОЙ РАБОТЫ</u>

*Задача 1.* Имея исходные данные, рассчитайте сумму премии и сумму к выдаче. При каком проценте премии общая сумма к выдаче будет равна 230000 руб. Рассчитайте средний доход за месяц.

| Ф.И.О.        | оклад    | премия | к выдаче |
|---------------|----------|--------|----------|
|               | (руб.)   | (руб.) | (руб.)   |
|               |          | 17%    |          |
| Иванова       | 2300,00  |        |          |
| Петров        | 5426,00  |        |          |
| Степанов      | 12564,00 |        |          |
| Bcero         | 20290,00 |        |          |
| Средний доход | 6763,33  |        |          |

Рисунок 30 - Ведомость заработной платы

*Задача 2.* Рассчитайте сумму оклада (МРОТ\*коэф\*разряд), сумму премии (50% от оклада), удержаний в пенсионный фонд (28% от оклада + премия) и сумму к выдаче. Определите, каким должен быть коэффициент, чтобы итоговая сумма к выдаче составила 3850000 руб. Исходные данные приведены в таблице на рисунке 31.

|    | A           | В          | С             | D      | E     | F      | G           | Н        |
|----|-------------|------------|---------------|--------|-------|--------|-------------|----------|
| 1  | MPOT        | 6250       |               |        |       |        |             |          |
| 2  | Коэффициент | 5          |               |        |       | 50%    | 28%         |          |
| 3  | № п/п       | Ф.И.О      | Должность     | Разряд | Оклад | Премия | Удержано П⊄ | К выдаче |
| 4  | 1           | Аванесян   | Менеджер      | 5      |       |        |             |          |
| 5  | 2           | Струнова   | Экономист     | 5      |       |        |             |          |
| 6  | 3           | Хортов     | Продавец      | 3      |       |        |             |          |
| 7  | 4           | Доду       | Продавец      | 3      |       |        |             |          |
| 8  | 5           | Гутник     | Бухгалтер     | 5      |       |        |             |          |
| 9  | 6           | Полозова   | ст. бухгалтер | 6      |       |        |             |          |
| 10 | 10          | Герцик     | кассир        | 4      |       |        |             |          |
| 11 | 11          | Иляшкин    | Бухгалтер     | 5      |       |        |             |          |
| 12 | 13          | Лилькин    | Продавец      | 3      |       |        |             |          |
| 13 | 14          | Сыроваткин | Менеджер      | 6      |       |        |             |          |
| 14 |             | ИТОГО      |               |        |       |        |             |          |

Рисунок 31 - Штат сотрудников фирмы

## Практическое занятие 7. логические функции міскозоft excel

<u>Цель работы</u>: освоить методы построения и заполнения документов бухгалтерской отчетности в программе Microsoft Excel с использованием функций ЕСЛИ и СУММЕСЛИ.

#### • Функция ЕСЛИ

#### Пример.

Задание. Предположим, что в первый отчетный период деятельности предприятия учредители внесли деньги в уставный капитал в размере 50 %. Для обеспечения деятельности предприятия были приобретены товары и материалы, оплачена аренда помещения. Для получения дохода был заключен договор с заказчиком на выполнение работ (оказание услуг) и получен аванс. Необходимо отразить все перечисленное в журнале операций [1].

*Решение*. В Microsoft Excel создайте журнал операций, который будет выглядеть следующим образом (рисунок 32):

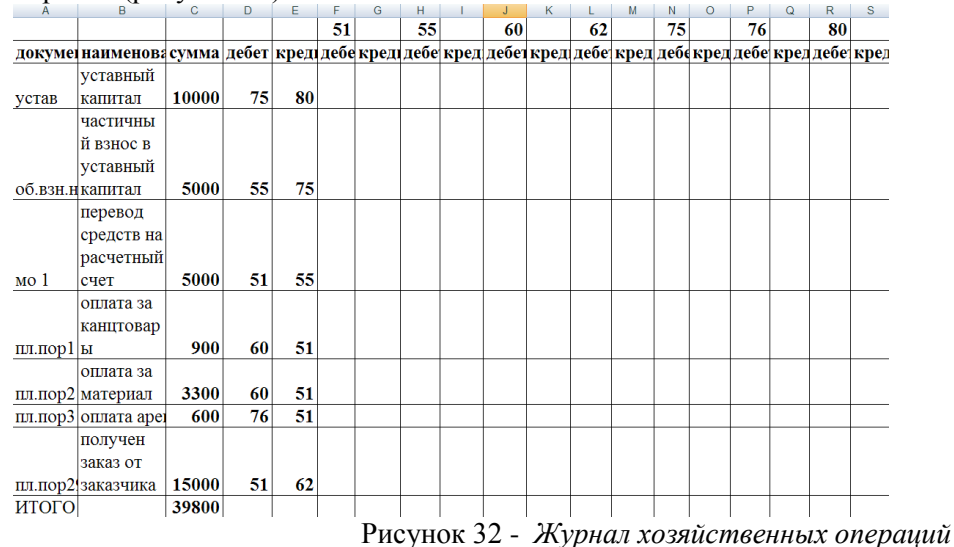

Далее рассчитайте суммарные обороты по счетам. Для этого необходимо автоматизировать занесение сумм из столбца С в ячейки по дебету или по кредиту каждого счета, в случае, если этот счет используется в проводке (в столбцах D и E). Для этого примените формулу, в основе которой лежит логическая функция ЕСЛИ(). Функции можно заносить вручную или с помощью Мастера функций. Делается это следующим образом.

Выберете ячейку в первой строке дебета 51 счета — это ячейка F3 — и вызовите окно *Мастер* функций - в категории *Логические* выберете функцию *ЕСЛИ*.

В строке *Логическое\_выражение* необходимо записать выражение, выполнение или не выполнение которого приведет к получению определенного результата. Выражение представляет собой сравнение содержащее (обязательно) один из знаков равенства - неравенства – «=», «>=», «<=», «>», «<»».

Для того, чтобы разнести суммы по счету 51, по каждой операции необходимо с помощью функции *ЕСЛИ* записать формулу, которая, в случае использования в операции счета «Касса», автоматически будет заносить сумму этой операции в соответствующую строку по дебету или кредиту счета 51. Формула для дебета 51 счета (ячейки F3) будет иметь вид:

=ЕСЛИ(D3=F1;C3;"") - ЕСЛИ «номер счета в ячейке D3 равен номеру счета столбца F» истинно, функция возвращает значение суммы из ячейки C3. В противном случае функция возвращает "пустое значение, так как в поле Значение\_если\_ложь введены две кавычки, означающее пустую текстовую строку.

<sup>&</sup>lt;sup>\*</sup> Термин «возвращает» применительно к функциям рабочего листа электронных таблиц означает результат действия функции.

При наборе формулы используйте ввод адресов ячеек с помощью выбора нужных ячеек мышью, вводя вручную только символ = и две кавычки [1].

Такую же операцию выполните со всеми ячейками журнала операций. Конечно, вручную для каждой операции это выполнять не имеет смысла, поэтому воспользуйтесь функцией автозаполнения. При этом следует помнить об относительных и абсолютных ссылках на ячейку. В данном случае необходимо воспользоваться абсолютной ссылкой на ячейку F1(рисунок 33).

Так как необходимо распространить эту логическую формулу и на остальные ячейки таблицы (столбцы), ее следует модифицировать следующим образом:

| =ЕСЛИ(  | \$D3=F\$1;\$C3;"")                            | ١. |
|---------|-----------------------------------------------|----|
| DC0111( | $\psi D \sigma I \psi I, \psi C \sigma, \eta$ |    |

Аналогично выглядит формула для кредита в соседней ячейке: =ECЛИ(\$E3=F\$1;\$C3;"").

|                                                    | · · · ·                                                                                   |                      |                                                                                        |
|----------------------------------------------------|-------------------------------------------------------------------------------------------|----------------------|----------------------------------------------------------------------------------------|
| Аргументы функции                                  |                                                                                           |                      | ? 🔀                                                                                    |
| ЕСЛИ                                               |                                                                                           |                      |                                                                                        |
| Лог_выражение                                      | D3=\$F\$1                                                                                 | =                    | ложь                                                                                   |
| Значение_если_истина                               | ය 📧                                                                                       | =                    | 10000                                                                                  |
| Значение_если_ложь                                 | •••                                                                                       | =                    | m                                                                                      |
| Проверяет, выполняется ли у<br>значение, если нет. | словие, и возвращает одно значение                                                        | =<br>, ec.           | ии оно выполняется, и другое                                                           |
| Значение_если                                      | _истина значение, которое возвраш<br>значение ИСТИНА. Если не<br>ИСТИНА. Допустимая глуби | цае:<br>ука<br>1На I | тся, если 'лог_выражение' имеет<br>ззано, возвращается значение<br>вложенности - семь. |
| Значение:                                          |                                                                                           |                      |                                                                                        |
| <u>Справка по этой функции</u>                     |                                                                                           |                      | ОК Отмена                                                                              |

Рисунок 33 - Функция ЕСЛИ

Теперь для заполнения остальной части таблицы скопируйте только что созданные формулы. Далее рассчитайте суммы в столбцах Дебет и Кредит каждого счета. Для этого в результирующую строку каждого столбца поместите суммирующую формулу.

#### • Функция СУММЕСЛИ

#### Пример.

*Задание 1.* Используя данные из таблицы на рисунке 32 рассчитайте сумму оборотов по каждому счету по дебету и по кредиту.

Для этого занесите в столбец C, ниже первоначального журнала операций, изображенного на рисунке 32, перечень всех используемых в примере счетов.

| Аргументы функции              | ? 🛛                                                                                    |  |  |  |  |  |  |  |
|--------------------------------|----------------------------------------------------------------------------------------|--|--|--|--|--|--|--|
| СУММЕСЛИ                       |                                                                                        |  |  |  |  |  |  |  |
| Диапазон                       | D\$3:D\$9 (75:55:51:60:60:76:51)                                                       |  |  |  |  |  |  |  |
| Критерий                       | \$C14 💽 = 51                                                                           |  |  |  |  |  |  |  |
| Диапазон_суммирования          | \$C\$3:\$C\$9 <b>(3000)</b> = {10000;5000;5000;900;3300;600;150                        |  |  |  |  |  |  |  |
| = 20000                        |                                                                                        |  |  |  |  |  |  |  |
| Суммирует ячеики, заданные ук  | азанным условием.                                                                      |  |  |  |  |  |  |  |
| Кри                            | герий условие в форме числа, выражения или текста, определяющее<br>суммируемые ячейки. |  |  |  |  |  |  |  |
|                                |                                                                                        |  |  |  |  |  |  |  |
| Значение: 20000                |                                                                                        |  |  |  |  |  |  |  |
| <u>Справка по этой функции</u> | ОК Отмена                                                                              |  |  |  |  |  |  |  |
|                                | Рисунок 34- Функция СУММЕСЛИ                                                           |  |  |  |  |  |  |  |

Далее воспользуйтесь функцией СУММЕСЛИ<sup>\*</sup> (рисунок 34).

<sup>\*</sup> Функция СУММЕСЛИ складывает цифры, если они отвечают определенным условиям. Структура функции такова:

СУММЕСЛИ(интервал;критерий;сумм\_интервал).

Значения параметров функции следующие:

<sup>•</sup> Интервал — это массив ячеек, по которому проверяется условие суммирования;

<sup>•</sup> Критерий — это условие суммирования в форме числа, выражения или текста, — например, критерий

В первую строку этого перечня справа от значения счета (то есть в столбец D) занесите формулу:

=СУММЕСЛИ(D\$3:D\$9;\$C14;\$C\$3:\$C\$9)

Такая запись означает, что необходимо просуммировать значения тех операций, где дебетуется счет 51, и таким образом в ячейке D14 получится оборот по дебету счета 51.

|    | А       | В           | С       | D     | E      | F |
|----|---------|-------------|---------|-------|--------|---|
|    |         | перевод     |         |       |        |   |
|    |         | средств на  |         |       |        |   |
|    |         | расчетный   |         |       |        |   |
| 5  | мо 1    | счет        | 5000    | 51    | 55     |   |
|    |         | оплата за   |         |       |        |   |
|    |         | канцтовар   |         |       |        |   |
| 6  | пл.пор1 | ы           | 900     | 60    | 51     |   |
|    |         | оплата за   |         |       |        |   |
| 7  | пл.пор2 | материал    | 3300    | 60    | 51     |   |
| 8  | пл.пор3 | оплата арег | 600     | 76    | 51     |   |
|    |         | получен     |         |       |        |   |
|    |         | заказ от    |         |       |        |   |
| 9  | пл.пор2 | заказчика   | 15000   | 51    | 62     |   |
| 10 | ИТОГО   |             | 39800   |       |        |   |
| 11 |         |             |         |       |        |   |
|    |         |             | ~       |       |        |   |
| 12 |         |             | обороты | -     |        |   |
| 13 |         |             | № счета | дебет | кредит |   |
| 14 |         |             | 51      | 20000 | 4800   |   |
| 15 |         |             | 55      | 5000  | 5000   |   |
| 16 |         |             | 60      | 4200  | 0      |   |
| 17 |         |             | 62      | 0     | 15000  |   |
| 18 |         |             | 75      | 10000 | 5000   |   |
| 19 |         |             | 76      | 600   | 0      |   |
| 20 |         |             | 80      | 0     | 10000  |   |

Рисунок 35- Учетный регистр

Знаки абсолютной адресации, как и в предыдущем примере, расставлены таким образом, чтобы для получения всех остальных оборотов, как по дебету, так и по кредиту, не было необходимости создавать формулу заново, а достаточно было скопировать уже созданную.

Скопируйте формулу автозаполнением для всех счетов по дебету и по кредиту.

Проверьте правильность расчетов, просуммировав вручную оборот по дебету 60 счета (рисунок 35).

*Задание 2.* Предприятие занимается поставками бытовой техники. На рисунке 37 приведена таблица, содержащая базу данных по покупателям, номеру договора, цене, количеству товаров. Необходимо определить на какую сумму каждый покупатель требует товара и сколько составляет сумма продаж товаров по каждому из видов.

может быть выражен как 32, «32», «>32», «яблоки»;

<sup>•</sup> Сумм\_интервал — это массив ячеек, параллельный массиву Интервал, по которому осуществляется суммирование; ячейки в сумм\_интервал суммируются, только если соответствующие им ячейки в аргументе интервал удовлетворяют критерию[1].

**Решение.** Для решения создайте два новых листа. Один назовите *Покупатели*, другой - *Товары*. Лист с исходными данными назовите *Продажи*.

На лист Покупатели (рисунок 38) поместите в левый столбец наименования покупателей, скопировав их с листа Продажи (рисунок 37), а в столбец «Сумма», справа от него, функцию СУММЕСЛИ (рисунок 36). В данном случае она будет выглядеть так:

=СУММЕСЛИ(продажи!\$А\$2:\$А\$17;А2;продажи!\$F\$2:\$F\$17)

Формула приведена для ячейки В2. Формулы в последующих ячейках будут отличаться только номером строки критерия.

| 14 |                               |                                                                                       |  |  |  |  |  |
|----|-------------------------------|---------------------------------------------------------------------------------------|--|--|--|--|--|
| 4  | Аргументы функции             | ? 🔀                                                                                   |  |  |  |  |  |
|    | СУММЕСЛИ                      |                                                                                       |  |  |  |  |  |
| _  | Диапазон                      | Лист1!\$А\$2:\$А\$17 💽 = {"ООО ""Байлер""":"ООО ""Байлер""                            |  |  |  |  |  |
| -  | Критерий                      | А2 💽 = "ООО ""Байлер"""                                                               |  |  |  |  |  |
|    | Диапазон_суммирования         | Лист1!\$F\$2:\$F\$17                                                                  |  |  |  |  |  |
|    | = 3125000                     |                                                                                       |  |  |  |  |  |
|    | Суммирует ячейки, заданные ук | азанным условием.                                                                     |  |  |  |  |  |
|    | Кри                           | терий условие в форме числа, выражения или текста, определяющее<br>суммируемые знейки |  |  |  |  |  |
| _  |                               |                                                                                       |  |  |  |  |  |
| -  | Зириение: 3125000             |                                                                                       |  |  |  |  |  |
|    | Jna4enrie, 3123000            |                                                                                       |  |  |  |  |  |
|    | Справка по этой функции       | ОК Отмена                                                                             |  |  |  |  |  |

Рисунок 36 - Функция СУММЕСЛИ

|    | А              | В        | С            | D    | E          | F       |
|----|----------------|----------|--------------|------|------------|---------|
|    |                | №        |              |      |            |         |
| 1  | Покупатель     | договора | Наименование | Цена | Количество | Сумма   |
| 2  | ООО "Байлер"   | 4        | чайник       | 950  | 300        | 285000  |
| 3  | ООО "Байлер"   | 4        | СВЧ печь     | 5200 | 150        | 780000  |
| 4  | ООО "Искра"    | 1        | СВЧ печь     | 5200 | 1200       | 6240000 |
| 5  | ООО "Байлер"   | 4        | кофеварка    | 1600 | 250        | 400000  |
| 6  | ООО "Искра"    | 1        | чайник       | 950  | 1200       | 1140000 |
| 7  | ООО "Байлер"   | 4        | аэрогриль    | 5300 | 200        | 1060000 |
| 8  | 3AO "COK"      | 9        | аэрогриль    | 5300 | 1400       | 7420000 |
| 9  | ЗАО "Светофор" | 2        | миксер       | 750  | 900        | 675000  |
| 10 | ЗАО "Светофор" | 2        | СВЧ печь     | 5200 | 1000       | 5200000 |
| 11 | ООО "Искра"    | 1        | кофеварка    | 1600 | 1300       | 2080000 |
| 12 | 3AO "COK"      | 9        | СВЧ печь     | 5200 | 1000       | 5200000 |
| 13 | ООО "Байлер"   | 4        | миксер       | 750  | 800        | 600000  |
| 14 | 3AO "COK"      | 9        | миксер       | 750  | 1800       | 1350000 |
| 15 | 3AO "COK"      | 9        | чайник       | 950  | 2000       | 1900000 |
| 16 | ЗАО "Светофор" | 2        | аэрогриль    | 5300 | 300        | 1590000 |
| 17 | ООО "Искра"    | 1        | аэрогриль    | 5300 | 1400       | 7420000 |
| 10 |                |          |              |      |            |         |

Рисунок 37 - Лист «Продажи»

|   | A              | В        |  |
|---|----------------|----------|--|
| 1 | Покупатель     | Сумма    |  |
| 2 | ООО "Байлер"   | 3125000  |  |
| з | ООО "Искра"    | 16880000 |  |
| 4 | ЗАО "Светофор" | 7465000  |  |
| 5 | ЗАО "СОК"      | 15870000 |  |
| 6 | ИТОГО          | 43340000 |  |
| 7 |                |          |  |

#### Рисунок 38- Лист «Покупатели»

Лист Товары организован аналогично, но по товарам. Кроме их общей стоимости интересует их количество, поэтому в эту таблицу добавлено поле Количество (рисунок 39.)

| 4 | А            | В          | С        |
|---|--------------|------------|----------|
| 1 | Наименование | Количество | Сумма    |
| 2 | чайник       | 3500       | 3325000  |
| 3 | СВЧ печь     | 3350       | 2480000  |
| 4 | кофеварка    | 1550       | 17420000 |
| 5 | миксер       | 3500       | 17490000 |
| 6 | аэрогриль    | 3300       | 2625000  |
| 7 |              | 15200      | 43340000 |
|   |              |            |          |

Рисунок 39- Лист товары

Формулы в столбцах В и С выглядят аналогично предыдущему случаю. В ячейке В2:

=СУММЕСЛИ(продажи!С2:С17;А2;продажи!Е2:Е17),

В ячейке С2:

=СУММЕСЛИ(продажи!C2:C17;A2;продажи!F2:F17).

Для контроля просчитайте суммарные результаты по столбцам Сумма на всех трех листах. Если эта величина везде равна 43340000, значит, расчеты проведены правильно.

#### <u>Контрольные вопросы</u>

- Какие аргументы содержит функция ЕСЛИ?
- Какими двумя способами можно записывать функцию ЕСЛИ в ячейку?
- Уто означает термин «возвращает» применительно к функциям рабочего листа электронных таблиц?
- ▶ В каких случаях используется функция ЕСЛИ?
- ▶ В каких случаях используется функция СУММЕСЛИ?
- ▶ В чем отличие между возможностями функции ЕСЛИ и СУММЕСЛИ?

## <u>ЗАДАНИЯ ДЛЯ САМОСТОЯТЕЛЬНОЙ РАБОТЫ</u>

Задача 1. Рассчитайте сумму оклада (оклад = номер разряда \* МРОТ \* коэффициент), рассчитайте сумму премии (50% от оклада), сумму удержанного налога на доходы физических лиц (ПН) равного:

13%, если сумма оклада и премии равна или меньше 20-кратного размера МРОТ и

15%, если сумма оклада и премии больше 20-кратного размера МРОТ, но меньше или равна30-кратному размеру МРОТ,

если больше – 20%.

|   | Α           | В       | С         | D      | E     | F      | G           | н        |  |
|---|-------------|---------|-----------|--------|-------|--------|-------------|----------|--|
| 1 | MPOT        | 4375    |           |        |       |        |             |          |  |
| 2 | Коэффициент | 5       |           |        |       | 50%    |             |          |  |
| 3 | № п/п       | Ф.И.О.  | Должность | Разряд | Оклад | Премия | Удержано ПН | К выдаче |  |
| 4 | 1           | Беляева | менеджер  | 5      |       |        |             |          |  |
| 5 | 2           | Бурина  | экономист | 5      |       |        |             |          |  |
| 6 | 3           | Вашеина | продавец  | 3      |       |        |             |          |  |
| 7 |             |         |           |        |       |        |             |          |  |

7

Рисунок 40- Ведомость начисления заработной платы

Задача 2 Рассчитайте сумму премии:

50% от оклада, если сумма оклада не превышает 40000 руб.,

40% от оклада – если равен или более 40000 руб.,

сумму удержанного налога на доходы физических лиц (ПН) равного 20% от премии и оклада, сумму к выдаче. Постройте круговую диаграмму, показывающую удельный вес з/п к выдаче по каждому работнику в общей сумме зарплаты.

| Νп/п | Ф.И.О. | Должность | Разряд | Оклад | Премия | Удержано ПН | К выдаче |
|------|--------|-----------|--------|-------|--------|-------------|----------|
|      |        |           |        |       |        |             |          |

| 1 | Вашеин     | директор       | 7 | 70000 |  |  |
|---|------------|----------------|---|-------|--|--|
| 2 | Петрухина  | зам. директора | 6 | 65600 |  |  |
| 3 | Раскайлова | бухгалтер      | 5 | 30000 |  |  |
| 4 | Самсонова  | продавец       | 3 | 14000 |  |  |

Рисунок 41- Ведомость начисления заработной платы

Задача 3. Рассчитайте сумму оклада (оклад = номер разряда \* МРОТ \* коэффициент), рассчитайте сумму премии (50% от оклада), сумму удержанного налога на доходы физических лиц (ПН) равного:

20%, если сумма оклада и премии равна или меньше 20-кратного размера МРОТ,

25%, если сумма оклада и премии больше 20-кратного размера МРОТ.

MPOT 4375

| Νп/п | Ф.И.О.   | Должность      | Разряд | Оклад | Премия | Удержано ПН | К выдаче |
|------|----------|----------------|--------|-------|--------|-------------|----------|
| 1    | Кононов  | Директор       | 6      |       |        |             |          |
| 2    | Васькина | Зам. директора | 5      |       |        |             |          |
| 3    | Малыхина | бухгалтер      | 5      |       |        |             |          |
| 4    | Надькина | продавец       | 3      |       |        |             |          |
| 5    | Витько   | продавец       | 3      |       |        |             |          |

Рисунок 42- Ведомость начисления заработной платы

Задача 4. Фирма «Фрейм» занимается поставками бытовой техники. В марте со склада по договорам был отпущен товар основным покупателям в количестве 15200 единиц. Создайте таблицу, отражающую общие суммы продаж магазина «Фрейм +» в рублях за март по каждому из покупателей.

Исходные данные смотрите в таблице на рисунке 43.

Расчетная таблица представлена на рисунке 44.

| G     | F                                                                         | E                                                                        | D                                                                                                    | С                                                                                                    | В                                                              | Α                                                                                                    |                                                         |
|-------|---------------------------------------------------------------------------|--------------------------------------------------------------------------|----------------------------------------------------------------------------------------------------|----------------------------------------------------------------------------------------------------|----------------------------------------------------------------|----------------------------------------------------------------------------------------------------|---------------------------------------------------------|
|       |                                                                           |                                                                          |                                                                                                    |                                                                                                    |                                                                |                                                                                                    | 1                                                       |
| Сумма | Количество                                                                | Цена                                                                     | Наименование                                                                                                    | дата покупки                                                                                                    | № договора                                                     | Покупатель                                                                                                    | 2                                                       |
|       | 300                                                                       | 950                                                                      | чайник                                                                                                    | 01.03.2014                                                                                                    | 4                                                              | ООО "Байлер"                                                                                                    | 3                                                       |
|       | 150                                                                       | 5200                                                                     | СВЧ печь                                                                                                    | 02.03.2014                                                                                                    | 4                                                              | ООО "Байлер"                                                                                                    | 4                                                       |
|       | 1200                                                                      | 5200                                                                     | СВЧ печь                                                                                                    | 03.03.2014                                                                                                    | 1                                                              | ООО "Искра"                                                                                                    | 5                                                       |
|       | 250                                                                       | 1600                                                                     | кофеварка                                                                                                    | 04.03.2014                                                                                                    | 4                                                              | ООО "Байлер"                                                                                                    | 6                                                       |
|       | 1200                                                                      | 950                                                                      | чайник                                                                                                    | 05.03.2014                                                                                                    | 1                                                              | ООО "Искра"                                                                                                    | 7                                                       |
|       | 200                                                                       | 5300                                                                     | аэрогриль                                                                                                    | 06.03.2014                                                                                                    | 4                                                              | ООО "Байлер"                                                                                                    | 8                                                       |
|       | 1400                                                                      | 5300                                                                     | аэрогриль                                                                                                    | 07.03.2014                                                                                                    | 9                                                              | 3AO "COK"                                                                                                    | 9                                                       |
|       | 900                                                                       | 750                                                                      | миксер                                                                                                    | 08.03.2014                                                                                                    | 2                                                              | ЗАО "Светофор"                                                                                                    | 10                                                      |
|       | 1000                                                                      | 5200                                                                     | СВЧ печь                                                                                                    | 09.03.2014                                                                                                    | 2                                                              | ЗАО "Светофор"                                                                                                    | 11                                                      |
|       | 1300                                                                      | 1600                                                                     | кофеварка                                                                                                    | 14.03.2014                                                                                                    | 1                                                              | ООО "Искра"                                                                                                    | 12                                                      |
|       | 1000                                                                      | 5200                                                                     | СВЧ печь                                                                                                    | 16.03.2014                                                                                                    | 9                                                              | 3AO "COK"                                                                                                    | 13                                                      |
|       | 800                                                                       | 750                                                                      | миксер                                                                                                    | 20.03.2014                                                                                                    | 4                                                              | ООО "Байлер"                                                                                                    | 14                                                      |
|       | 1800                                                                      | 750                                                                      | миксер                                                                                                    | 22.03.2014                                                                                                    | 9                                                              | 3AO "COK"                                                                                                    | 15                                                      |
|       | 2000                                                                      | 950                                                                      | чайник                                                                                                    | 24.03.2014                                                                                                    | 9                                                              | 3AO "COK"                                                                                                    | 16                                                      |
|       | 300                                                                       | 5300                                                                     | аэрогриль                                                                                                    | 25.03.2014                                                                                                    | 2                                                              | ЗАО "Светофор"                                                                                                    | 17                                                      |
|       | 1400                                                                      | 5300                                                                     | аэрогриль                                                                                                    | 28.03.2014                                                                                                    | 1                                                              | ООО "Искра"                                                                                                    | 18                                                      |
|       | 1400<br>900<br>1000<br>1300<br>1000<br>800<br>1800<br>2000<br>300<br>1400 | 5300<br>750<br>5200<br>1600<br>5200<br>750<br>750<br>950<br>5300<br>5300 | аэрогриль<br>миксер<br>СВЧ печь<br>кофеварка<br>СВЧ печь<br>миксер<br>миксер<br>чайник<br>аэрогриль<br>аэрогриль | 07.03.2014<br>08.03.2014<br>09.03.2014<br>14.03.2014<br>16.03.2014<br>20.03.2014<br>22.03.2014<br>24.03.2014<br>25.03.2014<br>28.03.2014 | 9<br>22<br>1<br>1<br>9<br>4<br>4<br>9<br>9<br>9<br>2<br>2<br>1 | ЗАО "СОК"           ЗАО "Светофор"           ЗАО "Светофор"           ООО "Искра"           ЗАО "СОК"           ООО "Байлер"           ЗАО "СОК"           ЗАО "СОК"           ЗАО "СОК"           ЗАО "СОК"           ЗАО "СОК"           ЗАО "СОК"           ЗАО "СОК"           ЗАО "СОК" | 9<br>10<br>11<br>12<br>13<br>14<br>15<br>16<br>17<br>18 |

| 20 | Покупатель     | Сумма |  |
|----|----------------|-------|--|
| 21 | ООО "Байлер"   |       |  |
| 22 | ООО "Искра"    |       |  |
| 23 | ЗАО "Светофор" |       |  |
| 24 | 3AO "COK"      |       |  |
|    |                |       |  |

Рисунок 44- Таблица для расчета сумм продаж за март по каждому покупателю

Задача 5. Используя данные таблицы на рисунке 43, определите, сколько всего единиц миксеров, СВЧ печей, кофеварок, чайников, аэрогрилей было продано в марте (функция ЕСЛИ).

## Практическое занятие 8 ФИНАНСОВЫЕ ФУНКЦИИ MICROSOFT EXCEL

<u>Цель работы:</u> научиться решать финансовые задачи, используя возможности программы Microsoft Excel.

Microsoft Excel содержит богатый набор финансовых функций: функции для расчета операций по кредитам и займам, для определения скорости оборота инвестиций, для расчета амортизации, для расчетов показателей эффективности ценных бумаг.

Многие финансовые функции Microsoft Excel имеют одинаковые аргументы. В таблице 1 приведены аргументы, используемые в функциях.

Таблица 1

| Аргумент    | Описание аргумента                                                                                                    |  |  |  |
|-------------|----------------------------------------------------------------------------------------------------|--|--|--|
| БС          | Будущая стоимость фиксированных периодических выплат или единой суммы                                                          |  |  |  |
| ПС (Нз, пз) | начальное значение (текущая стоимость, приведенная к<br>текущему моменту стоимость)                                            |  |  |  |
| ПЛТ         | фиксированная периодическая выплата                                                                                            |  |  |  |
| КПЕР        | общее число периодов выплат                                                                                                    |  |  |  |
| СТАВКА      | процентная ставка за период                                                                                                    |  |  |  |
| Tun         | Число 0 или 1, обозначающее, когда производится<br>выплата (1 - в начале периода, 0-в конце периода), по<br>умолчанию равно 0. |  |  |  |

#### Аргументы финансовых функциц

#### Функция БС. Определение будущей стоимости на основе постоянной процентной ставки.

Функция *БС* рассчитывает будущую стоимость периодических постоянных платежей и будущее значение единой суммы вклада или займа на основе постоянной процентной ставки.

Синтаксис БС (ставка, число\_периодов, выплата, ПС, тип).

1) Будущую стоимость единой суммы вклада, по которой начисляются сложные проценты за определенное число периодов, можно рассчитать по формуле:

$$fv = pv^*(1+r)^n$$
,

где *fv* - будущая стоимость вклада или займа,

*pv* - текущая стоимость вклада или займа;

*n* - общее число периодов начисления процентов,

*г* - процентная ставка по вкладу или займу.

Для вычисления будущего значения единой суммы функция БС используется в виде:

= БС (ставка, число\_периодов, , ПС).

В качестве разделителя аргументов используется выбранный при настройке Windows разделитель, обычно это запятая (,) или точка с запятой (;).

2) Периодические платежи могут осуществляться в начале каждого расчетного периода (обязательные платежи или платежи пренумерандо) или в конце (обычные платежи постнумерандо) в течение п периодов. Отличие в расчете будущей совокупной стоимости таких вложений для обязательных и обычных платежей заключается в том, что во втором случае не происходит начисления процентов на последний вклад.

Для расчета будущей стоимости серии фиксированных периодических платежей пренумерандо используется формула:

$$fv = pmt * (1+r) + pmt * (1+r)^{2} + \dots + pmt(1+r)^{n}$$
  
= pmt \* ((1+r)^{n}-1)/r\* (1+r) ,

где *fv* - будущая стоимость фиксированных периодических платежей,

*pmt* - фиксированная периодическая сумма платежа,

*n* - общее число периодов выплат;

r - постоянная процентная ставка.

Функция БС в данном случае используется в виде

= БС (ставка, число периодов, выплата, 1).

Для расчета будущей стоимости серии фиксированных периодических платежей постнумерандо используется формула;

$$fv = pmt + pmt^{*}(1+r) + ... + pmt(1+r)^{n-1} = pmt^{*}((1+r)^{n}-1)/r$$

Функция БС в данном случае используется в виде:

= БС (ставка, число\_периодов, выплата, , 0) или = БС (ставка, число\_периодов, выплата) [1].

#### Примеры.

Задание 1. Рассчитать, какая сумма окажется на счете, если 27 тыс. руб. положены на 33 года под 13,5% годовых. Проценты начисляются каждые полгода.

*Решение.* Произведите расчеты двумя способами: используя финансовую формулу и с помощью финансовой функции **БС**. Для того чтобы осуществить расчет по формуле в ячейку A1 введите следующее выражение: = 27\* (1+0,135/2)^(33\*2).

В результате получите 2012,07 тыс. руб. Для того чтобы решить задачу используя функцию БС,

наведите курсор на ячейку А2, на панели инструментов нажмите кнопку *f*, откроется окно Мастер функций (рисунке 45).

| Мастер фун                                                                                                    | ікций - шаг 1 из 2                                                                                                    |   | ? 🔀           |
|----------------------------------------------------------------------------------------------------|----------------------------------------------------------------------------------------------------|---|---------------|
| <u>П</u> оиск функци                                                                                                 | и:                                                                                                    |   |               |
| Введите кр<br>выполнить                                                                                              | аткое описание действия, которое нужно<br>, и нажмите кнопку "Найти"                                                                                                    |   | <u>Н</u> айти |
| <u>К</u> атегория:                                                                                                   | Финансовые                                                                                                    | * |               |
| Выберите <u>ф</u> ун                                                                                                 | 10 недавно использовавшихся<br>Полный алфавитный перечень                                                                                                    | > |               |
| АМОРУВ<br>АМОРУМ<br>АПЛ<br>АСЧ<br>БЗРАСПИС<br>БС<br>ВСД<br><b>ВСД</b><br><b>АМОРУВ(с</b><br>Возвращает<br>актива для | Финансовые<br>Дата и время<br>Математические<br>Статистические<br>Ссылки и массивы<br>Работа с базой данных<br>Текстовые<br>Проверка свойств и значений<br>Определенные пользователем<br>каждого учетного периода. |   | ртизации      |
| <u>Справка по эт</u>                                                                                                 | ой функции ОК                                                                                                    |   | Отмена        |

Рисунок 45 - Окно мастера функций

Выберите категорию *Финансовые*, далее в поле *Выберите функцию* – функцию БС. В открывшемся окне введите в соответствующие строки имеющиеся данные следующим образом:

| Аргументы функции                                                                                                    |         |   | ? 🛛       |  |  |  |
|----------------------------------------------------------------------------------------------------|---------|---|-----------|--|--|--|
| БС                                                                                                    |         |   |           |  |  |  |
| Ставка                                                                                                    | 13,5%/2 | = | 0,0675    |  |  |  |
| Кпер                                                                                                    | 33*2    | = | 66        |  |  |  |
| Плт                                                                                                    |         | = | число     |  |  |  |
| Пс                                                                                                    | -27     | = | -27       |  |  |  |
| Тип                                                                                                    |         | = | число     |  |  |  |
| = 2012,074644<br>Возвращает будущую стоимость инвестиции на основе периодических постоянных (равных по величине сумм)<br>платежей и постоянной процентной ставки.<br>Тип значение 0 или 1, обозначающее, должна ли производиться выплата в<br>начале периода (1) или же в конце периода (0 или отсутствие<br>значения). |         |   |           |  |  |  |
| Значение: 2012,074644<br><u>Справка по этой функции</u>                                                                                                    |         |   | ОК Отмена |  |  |  |

#### Рисунок 46 - Функции БС

По условию задачи сказано, что проценты начисляются каждые полгода, поэтому необходимо значение годового процента разделить на два, в случае с периодом вклада все наоборот, количество лет надо умножить на два (рисунок 46). Сумма первоначального вклада записывается со знаком минус, так как эта сумма является исходящим денежным потоком. В результате получили ответ = 2012,07 тыс. руб. Таким образом решение задачи двумя способами дало результат равный 2012,07 тыс.руб.

*Задание 2.* Существует два варианта денежных вкладов по 50000 р в течение 3 лет: в начале каждого года под 19% годовых или в конце каждого года под 27% годовых. Определить наиболее предпочтительный вариант.

Решение. Расчет ведется по формуле

*fv* = 50000 \*((1+0,19)^3-1)/0,19\* (1+0,19) =214562,95 - для первого варианта и по формуле

*fv* = 50000 \*((1+0,27)^3-1)/0,27 =194145,00 - для второго

Используя функцию БС, получите:

*f* =БС(19%;3;-50000;;1) = 214562,95 руб- для первого варианта,

fx = = EC(27%;3;-50000;;0)

*,-30000,,07 194145,00 руб* - для второго варианта.

Расчеты показали, что первый вариант предпочтительнее.

Задание 3 Достаточно ли положить на счет 85 000 руб. для оплаты обучения в ВУЗе через 5 лет стоимостью 160 000 руб.? Банк начисляет проценты ежеквартально, годовая ставка 12%.

Произвести расчеты при разных вариантах процентной ставки.

В рабочей книге построить таблицу согласно рисунку 47.

Поскольку требуется найти будущее значение суммы вклада через 5 лет, для решения поставленной задачи воспользуемся функцией БС. Получим:

=EC(12%/4;5\*4;;-85000; 0)= 153 519,45p.

Как видим, найденная сумма недостаточна для оплаты. Чтобы осуществить задуманное, существует два варианта: первоначально положить на счет большую сумму или воспользоваться банком, где предусмотрена большая процентная ставка. Внесение дополнительных платежей рассматривать не будем.

<u>1 вариант.</u> Для определения необходимой суммы исходные данные задачи представим в виде таблицы на следующем листе и воспользуемся средством *Подбор параметра* из меню команды *Данные*.

Иллюстрация решения представлена на рисунке 47.

| A                | В                                                                                                    |                                                                                                    | С                                                                                                    | D                                                                                                    | E                                                                                                    |                                                                                                    | F                                                                                                    | (                                                                      |
|------------------|----------------------------------------------------------------------------------------------------|----------------------------------------------------------------------------------------------------|----------------------------------------------------------------------------------------------------|----------------------------------------------------------------------------------------------------|----------------------------------------------------------------------------------------------------|----------------------------------------------------------------------------------------------------|----------------------------------------------------------------------------------------------------|------------------------------------------------------------------------|
| Задача З         |                                                                                                    |                                                                                                    |                                                                                                    |                                                                                                    |                                                                                                    |                                                                                                    |                                                                                                    |                                                                        |
|                  |                                                                                                    |                                                                                                    | Полб                                                                                                    | ор параме                                                                                                    | тра                                                                                                    |                                                                                                    |                                                                                                    |                                                                        |
| Первоначальный   |                                                                                                    |                                                                                                    | Подо                                                                                                    | op napame                                                                                                    | , i þa                                                                                                    |                                                                                                    |                                                                                                    |                                                                        |
| взнос            | 85 000,00p.                                                                                                    |                                                                                                    | Устан                                                                                                    | овить в <u>я</u> чей                                                                                                    | íke:                                                                                                    | \$B\$7                                                                                                    |                                                                                                    |                                                                        |
| Ставка, годовая  | 12%                                                                                                    |                                                                                                    | Значе                                                                                                    | ние:                                                                                                    |                                                                                                    | 1600                                                                                                    | 00                                                                                                    | -                                                                      |
| Срок, лет        | 5                                                                                                    |                                                                                                    | 5/10 <u>1</u> 0                                                                                                    |                                                                                                    |                                                                                                    | 1000                                                                                                    | 00                                                                                                    |                                                                        |
| Начислений       |                                                                                                    |                                                                                                    | <u>И</u> змен                                                                                                    | яя значение                                                                                                    | ячейки:                                                                                                    | \$B\$3                                                                                                    |                                                                                                    |                                                                        |
| процентов, в год | 4                                                                                                    | l                                                                                                    |                                                                                                    |                                                                                                    |                                                                                                    | . –                                                                                                    |                                                                                                    |                                                                        |
| Будущее значение |                                                                                                    | N                                                                                                    |                                                                                                    |                                                                                                    | ок                                                                                                    |                                                                                                    | Отмена                                                                                                    |                                                                        |
| вклада           | 153 519,45p.                                                                                                    | ĺΝ                                                                                                    |                                                                                                    |                                                                                                    |                                                                                                    |                                                                                                    |                                                                                                    |                                                                        |
|                  |                                                                                                    |                                                                                                    |                                                                                                    |                                                                                                    |                                                                                                    |                                                                                                    |                                                                                                    |                                                                        |
| =                | =6C(B4/B6;B5*B6                                                                                                    | ;;-B3;                                                                                                    | (1)                                                                                                    |                                                                                                    |                                                                                                    |                                                                                                    |                                                                                                    |                                                                        |
|                  | А<br>Задача 3<br>Первоначальный<br>взнос<br>Ставка, годовая<br>Срок, лет<br>Начислений<br>процентов, в год<br>Будущее значение<br>вклада | А В<br>Задача 3<br>Первоначальный<br>взнос 85 000,00р.<br>Ставка, годовая 12%<br>Срок, лет 5<br>Начислений<br>процентов, в год 4<br>Будущее значение<br>вклада 153 519,45р.<br>=6C(84/86;85*86 | А В<br>Задача 3<br>Первоначальный<br>взнос 85 000,00р.<br>Ставка, годовая 12%<br>Срок, лет 5<br>Начислений<br>процентов, в год 4<br>Будущее значение<br>вклада 153 519,45р.<br>=6C(B4/B6;85*B6;;-B3, | А В С<br>Задача 3<br>Первоначальный<br>взнос 85 000,00р. Устан<br>Ставка, годовая 12%<br>Срок, лет 5<br>Начислений<br>процентов, в год 4<br>Будущее значение<br>вклада 153 519,45р.<br>=БС(В4/В6;В5*В6;;-В3;1) | А         В         С         D           Задача 3         Подбор параме         Подбор параме           Первоначальный         85 000,00p.         Установить в дчей           взнос         85 000,00p.         Установить в дчей           Ставка, годовая         12%         Значение:           Срок, лет         5         Изменяя значение           процентов, в год         4         Установить в дчей           Будущее значение         153 519,45p.         С           =БС(В4/В6;В5*В6;;-В3;1)         =БС(В4/В6;В5*В6;;-В3;1)         С | А         В         С         D         Е           Задача 3         Подбор параметра         Подбор параметра         Установить в дчейке:         Занос         Установить в дчейке:         Значение:         Значение:         Значение:         Значение:         В         ОК         В         ОК         В         С         ОК         В         В         ОК         В         В         ОК         В         В         ОК         В         В | А         В         С         D         Е           Задача 3         Первоначальный         Подбор параметра         Подбор параметра           Первоначальный         85 000,00p.         Установить в дчейке:         \$в\$7           Ставка, годовая         12%         Значение:         1600           Срок, лет         5         Изменяя значение ячейки:         \$в\$3           Процентов, в год         4         ОК         ОК           Будущее значение вклада         153 519,45p.         ОК         СК | А         В         С         D         Е         F           Задача 3 |

Рисунок 47 - Фрагмент окна Excel с заполненными полями подбора параметров

После подтверждения введенных данных в ячейке В7 установится значение 160 000,00р., а в ячейке В3 отобразится результат – 88 588,12р.

<u>2 вариант.</u> В данном случае также можно применить средство *Подбор параметра*, изменяя ячейку, в которой находится процентная ставка. Однако для анализа влияния процентной ставки на зависящую от нее формулу расчета будущей суммы вклада воспользуемся другим средством – *Таблицей подстановки* из меню команды Данные.

В дополнение к исходным данным задачи, представленным в виде таблицы, на листе наметим контуры будущей таблицы подстановки: укажем наименования столбцов, в ячейки D9:D16 введем процентные ставки (входы в нашу таблицу подстановки будут размещаться слева в строках), а в ячейку Е8 введем формулу расчета будущего значения единой суммы вклада. Затем выполним необходимые действия по инициализации средства *Таблица подстановки (Таблица данных)* и внесения в соответствующее поле подстановки по строкам значения адреса ячейки с процентной ставкой.

Иллюстрация окна Excel после задания параметров для Т*аблицы данных*, а также контрольные значения искомых результатов представлены на рисунке 48.

|    | А                | В            | С | D          | E                    | F           | G            |
|----|------------------|--------------|---|------------|----------------------|-------------|--------------|
| 1  | Задание З        |              |   |            |                      |             |              |
| 2  |                  |              |   | Таблица д  | цанных               |             | <u>? 🔀</u>   |
|    | Первоначальный   |              |   | Подставлят | ъ значения по столбц | ам в:       | <b>E</b>     |
| 3  | взнос            | 85 000,00p.  |   | Подставлят | ь значения по строка | MB' ¢R¢4    |              |
| 4  | Ставка, годовая  | 12%          |   |            |                      | +0+1        |              |
| 5  | Срок, лет        | 5            |   |            |                      | ОК Отм      | ена          |
|    | Начислений       |              |   |            |                      |             |              |
| 6  | процентов, в год | 4            |   |            |                      | =6C(B4/B6;B | 5*B6;;-B3)   |
|    |                  |              |   |            | Будущее              |             |              |
|    | Будущее значение |              |   | Ставка,    | значение             |             | Контрольные  |
| 7  | вклада           | 153 519,45p. |   | годовая    | вклада 🏑             |             | заначения    |
| 8  |                  | K            |   |            | 153 519,45p.         |             | 153 519,45p. |
| 9  |                  |              |   | 10,00%     |                      |             | 139 282,40p. |
| 10 | с =БС(B4/B6;E    | 35*B6;;-B3)  |   | 10,50%     |                      |             | 142 719,18p. |
| 11 |                  |              |   | 11,00%     |                      |             | 146 236,42p. |
| 12 |                  |              |   | 11,50%     |                      |             | 149 835,90p. |
| 13 |                  |              |   | 12,00%     |                      |             | 153 519,45p. |
| 14 |                  |              |   | 12,50%     |                      |             | 157 288,93p. |
| 15 |                  |              |   | 13,00%     |                      |             | 161 146,22p. |
| 16 |                  |              |   | 13,50%     |                      |             | 165 093,27p. |
|    |                  |              |   |            |                      | T           |              |

Рисунок 48 - Фрагмент окна Excel с заполненными полями *таблицы данных* 

После подтверждения в диалоговом окне заданных параметров *Таблицы данных* в диапазоне ячеек E9:E16 автоматически появятся результаты, полностью совпадающие с контрольными значениями.

Из результатов следует, что годовые ставки менее 13% не обеспечивают рост вклада до требуемой величины, равной 160 000 р.

При ставке 13% значение вклада вырастет до 161 146,22р., а ставка 13,5% обеспечивает рост вклада до 165 093,27р.

#### Определение текущей стоимости. Функция ПС.

Во многих задачах используется понятие текущей (приведенной к текущему времени) стоимости будущих доходов и расходов. Текущая стоимость получается как результат приведения будущих доходов и расходов к начальному периоду времени (т.е. путем дисконтирования).

Расчет при помощи функции **ПС** требует денежных потоков *равной* величины и *равных* интервалов между операциями. Функция **ЧПС** допускает денежные потоки *переменной* величины через *равные* периоды времени.

Синтаксис ПС ( ставка, кпер, выплата, БС, тип).

Рассмотрим различные варианты использования этой функции при решении конкретных задач. 1) Допустим, известно будущее значение вклада (займа). Требуется определить текущее значение этого вклада, т.е. сумму, которую необходимо положить на счет сегодня, чтобы в конце n-го периода она достигла заданного значения. Это значение можно получить из формулы:

$$pv=fv/(1+r)'$$

Такой же расчет при использовании функции *ПС* в общем виде запишется так = *ПС* (ставка, кпер, , *БС*).

2) Расчет текущей стоимости серии будущих постоянных периодических платежей, производимых в начале каждого периода и дисконтированных нормой дохода *r*, ведется по формуле:

 $pv = pmt + pmt/(1+r) + ... + pmt/(1+r)^{n-1} = pmt(1-1/(1+r)^n)/r^*(1+r),$ 

где pv - текущая стоимость серии фиксированных периодических платежей,

*pmt* - фиксированная периодическая сумма платежа,

*п* - общее число периодов выплат (поступлений),

*г* - постоянная процентная ставка.

Для расчета этой величины функция *ПС* используется в виде:

 $= \Pi C$  (ставка, кпер, выплата, , 1).

3) Для расчета текущей стоимости постоянных периодических выплат, если они происходят в конце периода, используется формула:

 $pv = pmt/(1+r) + pmt/(1+r)^2 + ... + pmt/(1+r)^n = pmt(1-1/(1+r)^n)/r,$ 

Соответствующая этому расчету формула в EXCEL имеет вид:

 $= \Pi C$  (ставка, кпер, выплата).

По умолчанию аргумент *тип* равен 0, поэтому его можно не указывать [1].

#### Примеры.

*Задание 1.* Фирме потребуется 5000 руб. через 12 лет, В настоящее время фирма располагает деньгами и готова положить их на депозит единым вкладом, чтобы через 12 лет он достиг 5000 руб. Определить необходимую сумму текущего вклада, если ставка процента по нему составляет 12% в год.

*Решение.* Для расчета используем формулу или следующую функцию:

ПС (12%, 12,,5000)= -1283,38руб.

Результат получился отрицательный, так как это сумма, которую необходимо вложить.

Задание 2. Рассматривается два варианта покупки дома: заплатить сразу 990000 руб. или в рассрочку - по 15400 руб. ежемесячно в течение 15 лет. Определить, какой вариант предпочтительнее, если ставка процента - 18% годовых.

**Решение.** В задаче необходимо сравнить, что выгоднее: заплатить сегодня указанную сумму или растянуть платежи на определенный срок. Для сравнения следует привести эти денежные потоки к одному периоду времени, т.е. рассчитать текущую стоимость будущих фиксированных периодических выплат. Допустим, что выплаты происходят в конце каждого расчетного периода, Расчет можно вести по формуле или используя функцию **ПС**:

*=ПС* (18%/12, 15\*12, -15400) = 956271,66 руб.

Запрашиваемая цена 99000 руб. больше рассчитанной текущей стоимости периодических выплат, следовательно, невыгодно покупать дом сразу, лучше растянуть платежи на 15 лет.

*Задание 3.* Клиент заключает с банком договор о выплате ему в течение 5 лет ежегодной ренты в размере 5 тыс. руб. в конце каждого года. Какую сумму необходимо внести клиенту в начале первого года, чтобы обеспечить эту ренту, исходя из годовой процентной ставки 20%?

Для расчета настоящего объема предполагаемой инвестиции на основе постоянных периодических выплат в размере 5 тыс. руб. в течение 5 лет используется функция *ПС*. Подставив исходные данные в заданную функцию, получим:

 $=\Pi C(20\%; 5; 5000; 0; 0) = -14953,06 \text{ py6}.$ 

Знак «минус» означает, что клиент должен вложить 14953,06 руб., чтобы потом получить выплаты.

#### **Определение текущей стоимости.** Функция ЧПС.

Функция **ЧПС** вычисляет чистую текущую стоимость (NPV) периодических платежей переменной величины как сумму ожидаемых расходов и доходов, дисконтированных нормой процента *r*.

Метод определения чистой текущей стоимости часто применяется при оценке эффективности инвестиций. Он позволяет определить нижнюю границу прибыльности и использовать ее в качестве критерия при выборе наиболее эффективного проекта. Дисконтирование ожидаемых доходов и расходов позволяет учесть издержки привлечения капитала. Положительное значение NPV является показателем того, что проект приносит чистую прибыль своим инвесторам после покрытия всех связанных с ним расходов.

Синтаксис **ЧПС** (ставка, значение, значение,..., значениеN).

Считается, что инвестиция, чистую текущую стоимость которой вычисляет функция **ЧПС**, начинается за один период до даты аргумента **значение**1 и заканчивается с последним значением в списке. Если первый денежный взнос приходится на начало первого периода, то первое значение следует добавить (вычесть, если это затраты) к результату функции **ЧПС**, но не включать в список аргументов

#### Примеры

*Задание 1.* Инвестиции в проект к концу первого года его реализации составят 10000 тыс.руб. В последующие три года ожидаются годовые доходы по проекту 3000 тыс.руб., 4200 тыс.руб., 6800 тыс.руб. Издержки привлечения капитала 10%. Рассчитать чистую текущую стоимость проекта.

**Решение.** Так как инвестиция размером 10000 тыс.руб. относится не к начальному моменту, на который производится расчет, то это значение следует включить в список аргументов. Поскольку этот денежный поток движется "от нас", то сумма 10000 тыс.руб. записывается со знаком "-". Остальные денежные потоки представляют доходы, поэтому имеют знак "+". Чистый текущий объем инвестиции составит:

**ЧПС** (10%, -10000, 3000, 4200, 6800) = 1188,44 тыс.руб Вычисленное значение представляет абсолютную прибыль от вложения 10000 тыс.руб. через год с учетом издержек привлечения капитала.

Задание 2. Допустим, затраты на проект в начальный момент его реализации составляют 37000 тыс.руб., а ожидаемые доходы за первые пять лет: 8000 тыс.руб б , 9200 тыс.руб, 10000 тыс.руб., 13900 тыс.руб. и 14500 тыс.руб. На шестой год ожидается убыток в 5000 тыс.руб. Цена капитала 8% годовых. Рассчитать чистую текущую стоимость проекта.

**Решение.** В этой задаче нет необходимости дисконтировать начальные затраты по проекту, так как они относятся к настоящему моменту, и их текущая стоимость равна 37000 тыс.руб. Для сравнения затрат с будущими доходами и убытками последние необходимо привести к начальному моменту. Если доходы ввести в ячейки B1:B5 соответственно, чистая текущая стоимость проекта составит:

**ЧПС** (8%, B1:B5, -5000) - 37000 = 3167.77 тыс.руб.

*Задание 3.*Пусть инвестиции в проект к концу первого года его реализации составят 20 000 руб. В последующие четыре года ожидаются годовые доходы по проекту: 6 000 руб., 8 200 руб., 12 600 руб., 18 800 руб.

Рассчитать чистую текущую стоимость проекта к началу первого года, если процентная ставка

составляет 10% годовых.

Чистая текущая стоимость проекта для периодических денежных потоков переменной величины рассчитывается с помощью функции *ЧПС*.

Так как по условию задачи инвестиция в сумме 20 000 руб. вносится к концу первого периода, то это значение следует включить в список аргументов функции ЧПС со знаком «минус» (инвестиционный денежный поток движется «от нас»). Остальные денежные потоки представляют собой доходы, поэтому при вычислениях укажем их со знаком «плюс».

Иллюстрация решения задачи представлена на рисунке 49.

Чистая текущая стоимость проекта к началу первого года составляет:

= ЧПС (10%; -20000; 6000; 8200; 12600; 18800) = 13 216,93 руб.

Данный результат представляет собой чистую прибыль от вложения 20 тыс. руб. в проект с учетом покрытия всех расходов.

|    | unc ▼ ( × ✓ / ﷺ =4NC(B3;B5;B6:B9) |                       |                    |                          |                               |                            |                             |                             |                              |              |     |
|----|-----------------------------------|-----------------------|--------------------|--------------------------|-------------------------------|----------------------------|-----------------------------|-----------------------------|------------------------------|--------------|-----|
|    | А                                 | В                     | С                  | D                        | E                             | F                          | G                           | н                           | 1                            | J            | K   |
| 1  | Задание З                         |                       |                    |                          |                               |                            |                             |                             |                              |              |     |
| 2  |                                   |                       | Аргуме             | нты фун                  | кции                          |                            |                             |                             |                              |              | ? 🗙 |
| 3  | Ставка, год                       | 10%                   |                    |                          |                               |                            |                             |                             |                              |              |     |
| 4  | Годы                              | Инвеститция/Доходы    |                    | Ставка                   | ज्य                           |                            |                             | = 0.1                       |                              |              |     |
| 5  | 1 -20 000,00p.                    |                       |                    | чение1                   | B5                            |                            |                             |                             |                              |              |     |
| 6  | 2                                 | 6 000,00p.            | Зн                 | ачение2                  | B6:B9                         |                            | . 🔝                         | = {6000:820                 | 0:12600:188                  | 00}          |     |
| 7  | 3                                 | 8 200,00p.            |                    | _                        |                               |                            |                             |                             |                              |              |     |
| 8  | 4                                 | 12 600,00p.           |                    |                          |                               |                            |                             |                             |                              |              |     |
| 9  | 5                                 | 18 800,00p.           |                    |                          |                               |                            |                             | = 13216,931                 | 28                           |              |     |
| 10 |                                   |                       | Возвраш<br>дисконт | ает величи<br>ирования и | ну чистой при<br>стоимости бу | веденной ст<br>дущих выпла | оимости инв<br>ат (отрицате | естиции, исп<br>льные значе | ользуя ставн<br>ния) и посту | су<br>плений |     |
| 11 | Чистая теку                       | щая стоимость проекта | (положи            | тельные зн               | ачения).                      |                            |                             |                             |                              |              |     |
| 12 |                                   | =ЧПС(В3;В5;В6:В9)     |                    |                          | Ста                           | авка: ставк                | а дисконтир                 | ования на од                | цин период.                  |              |     |
| 13 |                                   |                       |                    |                          |                               |                            |                             |                             |                              |              |     |
| 14 |                                   |                       | Business           | . 12.216                 | 02=                           |                            |                             |                             |                              |              |     |
| 15 |                                   |                       | эначени            | e: 13 216,               | aoh.                          |                            |                             |                             |                              |              |     |
| 16 |                                   |                       | Справка            | по этой фу               | икции                         |                            |                             |                             | OK                           | От»          | ена |
| 17 |                                   |                       |                    | _                        | _                             | _                          |                             | _                           | _                            | _            | _   |

Рисунок 49 - Фрагмент окна Excel с панелью функции ЧПС

При расчете чистой приведенной стоимости инвестиций с помощью функции **ЧПС** учитываются периодические платежи переменной величины как суммы ожидаемых расходов и доходов в каждый из периодов, дисконтированные нормой процентной ставки

#### Определение срока платежа. Функция КПЕР.

Функция *КПЕР* вычисляет общее число периодов выплат как для единой суммы вклада (займа), так и для периодических постоянных выплат на основе постоянной процентной ставки. Если платежи производятся несколько раз в год, найденное значение необходимо разделить на число расчетных периодов в году, чтобы найти число лет выплат.

Синтаксис. КПЕР (ставка, выплата, ПС, БС, тип).

Функция может применяться в следующих расчетах.

1) Если рассчитывается общее число периодов начисления процентов, необходимых для того, чтобы начальная сумма размером *ПС* достигла будущего значения *БС*, то функция используется в виде:

#### КПЕР (ставка, , ПС, БС).

2) Формула для расчета общего числа периодов, через которые совокупная величина фиксированных периодических выплат составит значение *БС*, получается в виде:

КПЕР(ставка, выплата, , БС, 1)

если платежи производятся в начале каждого расчетного периода, и в виде:

КПЕР(ставка, выплата, , БС,)

для выплат в конце периода.

3) При погашении займа размером *ПС* равномерными постоянными платежами в конце каждого периода число периодов, через которое произойдет полное погашение, равно

КПЕР( ставка, выплата, ПС).

Полученное значение можно также использовать как показатель *срока окупаемости* при анализе инвестиционного проекта. При этом предполагается, что поступление доходов происходит периодически равными величинами в конце или в начале каждого расчетного периода. Рассчитанное значение будет представлять число расчетных периодов, через которое сумма доходов,

дисконтированных на момент завершения инвестиций, будет равна величине инвестиций.

#### Примеры.

*Задание 1.* Рассчитать, через сколько лет вклад размером 1 тыс. руб. достигнет величины 1 млн. руб., если годовая ставка процента по вкладу 16,79% и начисление процентов производится ежеквартально.

*Решение*. Функция *КПЕР* дает следующий результат:

*КПЕР*(16,79% / 4, , -1, 1000) = 168 - это число кварталов.

Число лет составит 168 / 4=42.

*Задание 2.* Для покрытия будущих расходов фирма создает фонд. Средства в фонд поступают в виде постоянной годовой ренты постнумерандо. Сумма разового платежа 16 000 руб. На поступившие взносы начисляются 11,2% годовых. Необходимо определить, когда величина фонда будет равна 100 000 руб.

Для определения общего числа периодов, через которое будет достигнута нужная сумма, воспользуемся функцией *КПЕР* с аргументами: ставка = 11,2%; плт = -16; бс = 100. В результате вычислений получим, что через 5 лет величина фонда достигнет отметки 100 000 руб.:

= *ΚΠΕΡ* (11,2%;-16;;100) = 5

Решение задачи может быть найдено и иным способом – с помощью функций *БС* (либо *ПС*) и последующего подбора параметра. Иллюстрация решения приведена на рисунке 50.

|    | A               |                | В                    | (            | 0      | D      |  |  |  |
|----|-----------------|----------------|----------------------|--------------|--------|--------|--|--|--|
| 1  | <u>Задача 2</u> |                |                      |              |        |        |  |  |  |
| 2  |                 |                |                      |              |        |        |  |  |  |
| З  | Ставка          |                | 11,20                | %            |        |        |  |  |  |
| 4  | Платеж          |                | 16 000,00p           |              | C(B3:B | 6:-B4) |  |  |  |
| 5  | Будущее зна     | чение          | 100 000,00           | 100 000,00p. |        |        |  |  |  |
| 6  | Число период    | ,0В            | 5,0                  |              |        |        |  |  |  |
| 7  |                 |                |                      |              |        |        |  |  |  |
| 8  |                 | Подб           | іор параметра        |              |        |        |  |  |  |
| 9  |                 | Устан          | ювить в дцейке:      | 1010         |        |        |  |  |  |
| 10 |                 | Veran          |                      | \$B\$5       |        |        |  |  |  |
| 11 |                 | Зна <u>ч</u> е | ние:                 | 100000       |        |        |  |  |  |
| 12 |                 | <u>И</u> змен  | іяя значение ячейки: | ¢B¢6l        |        |        |  |  |  |
| 13 |                 |                |                      | 40401        |        |        |  |  |  |
| 14 |                 |                | ОК                   |              | Этмена |        |  |  |  |
| 15 |                 |                |                      |              |        |        |  |  |  |

Рисунок 50 - Применение функции *БС* и механизма подбора параметра для определения числа периодов

Задание 3. Ожидается, что ежегодные доходы от реализации проекта составят 33000 руб. Необходимо рассчитать срок окупаемости проекта, если инвестиции к началу поступления доходов составят 100000 руб., а норма дисконтирования 12,11%

*Решение.* В задаче требуется определить, через

сколько лет текущая стоимость ожидаемых доходов будет равна величине инвестиций. Срок окупаемости будет равен:

*=КПЕ*Р(12,11%,33000,-100000)=4 года.

#### <u>Расчет процентной ставки. Функция СТАВКА.</u>

Функция *СТАВКА* определяет значение процентной ставки за один расчетный период. Для нахождения годовой процентной ставки полученное значение следует умножить на число расчетных периодов, составляющих год.

Синтаксис. СТАВКА (кпер, выплата, ПС, БС, тип, предположение).

Функция *СТАВКА* вычисляется методом последовательного приближения и может не иметь решения или иметь несколько решений. Если после 20 итераций погрешность определения ставки превышает 0,0000001, то функция *СТАВКА* возвращает значение ошибки #ЧИСЛО1. В этом случае можно попытаться задать другой аргумент *предположение*, по умолчанию равный 10%. В большинстве случаев не требуется задавать аргумент *предположение*.

Рассмотрим варианты практического применения этой функции

1) Допустим, необходимо рассчитать процентную ставку при известной текущей стоимости *ПС*, будущей стоимости *БС*, числе периодов *КПЕР*. Тогда формула в EXCEL в общем виде записывается так:

#### СТАВКА(кпер, , ПС, БС, , предположение).

2) В случае фиксированных обязательных или обычных периодических платежей процентную

ставку за расчетный период удобнее вычислять с помощью функции:

СТАВКА(кпер. выплата., БС. тип. предположение).

3) Расчет процентной ставки по займу размером **ПС** при равномерном погашении обычными периодическими платежами, при условии, что заем полностью погашается, ведется по формуле:

СТАВКА(кпер, выплата, ПС, ,, предположение).

#### Примеры.

Задание 1. Предположим, что компании потребуется 100 тыс. руб. через 2 года. Компания готова вложить 5 тыс. руб. сразу и по 2.5 тыс. руб. каждый последующий месяц. Каким должен быть процент на инвестированные средства, чтобы получить необходимую сумму в конце второго года.

**Решение.** В этой задаче сумма 100 тыс. руб. (аргумент **БС** функции **СТАВКА**) формируется за счет приведения к будущему моменту начального вклада размером 5 тыс. руб. (аргумент ПС) и фиксированных ежемесячных выплат (аргумент выплата). Используем функцию:

*=CTABKA*(24, -2,5, -5, 100)*=* 3,28% (рисунок 51).

Ежемесячная процентная ставка составит 3,28%, годовая – 12\*3,28%=39,36%

|    | СТАВКА 🔫 🤇             | 🔹 🗙 🖌 📠 =CTABKA(B4                                               | *12;-B6;-B           | 5;B3)         |              |              |
|----|------------------------|------------------------------------------------------------------|----------------------|---------------|--------------|--------------|
|    | А                      | В                                                                | С                    | D             | E            | F            |
| 1  | Задание 1.             |                                                                  |                      |               |              |              |
| 2  |                        |                                                                  |                      |               |              |              |
| 3  | Будущая стоимость      | 100 000,00p.                                                     |                      |               |              |              |
| 4  | Срок, лет              | 2                                                                |                      |               |              |              |
| 5  | Первый платеж          | 5 000,00p.                                                       |                      |               |              |              |
| 6  | Ежемесячный платех     | к 2 500,00р.                                                     |                      |               |              |              |
| 7  | Ставка                 | .2;-B6;-B5;B3)                                                   |                      |               |              |              |
| 8  |                        |                                                                  |                      |               |              |              |
| 9  | Аргументы функции      | 1                                                                |                      |               |              | 21           |
| LO | СТАВКА                 |                                                                  |                      |               |              |              |
| 11 | Клер 🚦                 | 4*12                                                             | <b>I</b> = 24        |               |              | ~            |
| 12 | Плт -{                 | 86                                                               | <b>()</b> = -2       | 500           |              |              |
| L3 | Пс -                   | R5                                                               | <br>= -5             | 000           |              | =            |
| 14 | 5c B                   | 3                                                                |                      | 0000          |              |              |
| 15 | Turn                   | •                                                                |                      |               |              |              |
| 16 | 1911                   |                                                                  | <b>•••</b>           | 010           |              |              |
| 1/ | 5                      |                                                                  | = 0,1                | 032801213     | ~            |              |
| 18 | в 6% для квартальной с | о ставку по аннуйтету за один і<br>тавки используется значение б | период. наг<br>5%/4. | іример при го | довой проце  | нтной ставке |
| 10 |                        | Кпер общее число пе                                              | ОИОДОВ ВЫГ           | ілат займа и  | пи инвестици | и.           |
| 20 |                        |                                                                  |                      |               |              |              |
| 22 |                        |                                                                  |                      |               |              |              |
| 22 | Значение: 3,28%        |                                                                  |                      |               |              |              |
| 24 |                        |                                                                  |                      | _             |              |              |
| 25 | Справка по этой функци | И                                                                |                      |               | ок           | Отмена       |
| 26 |                        |                                                                  |                      |               |              |              |

Рисунок 51 - Применение функции СТАВКА

Задание 2. Рассчитайте процентную ставку для четырехлетнего займа в 7000 руб. с ежемесячным погашением по 250 руб. при условии, что заем полностью погашается.

Решение. Будущее значение ежемесячных выплат по 250 руб. должно составить через 4 года сумму займа с процентами. Ежемесячная ставка процента должна составлять

#### CTABKA(48, -250, 7000) = 2,46%,

Годовая процентная ставка составит 2,46% \* 12 = 29,5%,

#### Расчет периодических платежей. Функция ПЛТ.

Функция ППЛАТ вычисляет величину выплаты за один период на основе фиксированных периодических выплат и постоянной процентной ставки. Выплаты, рассчитанные функцией ПЛТ, включают основные платежи и платежи по процентам.

Синтаксис ПЛТ (ставка, кпер, ПС, БС, тип).

Функция *ПЛТ* применяется в следующих расчетах

1. Допустим, известна будущая стоимость фиксированных периодических выплат, производимых в начале или в конце каждого расчетного периода. Требуется рассчитать размер этих выплат. Для этого можно использовать формулу

#### ПЛТ(ставка, кпер., бс, тип).

2. Предположим, рассчитываются равные периодические платежи по займу величиной НЗ, необходимые для полного погашения этого займа через КПЕР число периодов. Текущая стоимость этих выплат должна равняться текущей сумме займа. Расчет в EXCEL выполняется по формуле; ПЛТ(ставка, кпер, ПС,, тип).

Обычно погашение происходит в конце каждого расчетного периода. Для этого случая формула имеет вид:

ПЛТ(ставка, кпер, ПС), так как аргумент тип - 0,

Если заем погашается не полностью, то есть его будущее значение не равно 0, то следует указать аргумент *БС*, который равен непогашенному остатку займа после всех выплат.

Примеры.

*Задание 1.*Клиенту банка необходимо накопить 200 тыс. руб. за 2 года. Клиент обязуется вносить в начале каждого месяца постоянную сумму под 9% годовых. Какой должна быть эта сумма?

Для определения ежемесячных выплат применяется функция **ПЛТ** с аргументами: *Ставка* = 9%/12 (ставка процента за месяц); *Кпер* = 2\*12 = 24 (общее число месяцев начисления процентов); *Бс* = 200 (будущая стоимость вклада); *Тип* = 1, так как вклады пренумерандо.

Тогда величина ежемесячных выплат равна:

=  $\Pi \Pi T$  (9%/12; 24; ; 200; 1) = - 7,58 тыс. руб.

Результат со знаком «минус», так как 7,58 тыс. руб. клиент ежемесячно вносит в банк. Иллюстрация решения задачи приведена на рисунке 52.

|    | $\Box_{ABRA} \rightarrow X \checkmark I_{A} = IJII(B5/12;B3^{-12};B4;B6)$ |                        |                                         |            |                                 |                |                    |              |            |  |
|----|---------------------------------------------------------------------------|------------------------|-----------------------------------------|------------|---------------------------------|----------------|--------------------|--------------|------------|--|
|    |                                                                           | A                      | В                                       | С          | D                               | E              | F                  | G            | Н          |  |
| 1  | <u>3a</u>                                                                 | <u>дача 1</u> . Расчет | ежемесячных выпл:                       | ат         |                                 |                |                    |              |            |  |
| 2  |                                                                           |                        |                                         |            |                                 |                |                    |              |            |  |
| 3  | Ср                                                                        | ок, лет                | 2                                       |            |                                 |                |                    |              |            |  |
|    | Бу                                                                        | дущая                  |                                         |            |                                 |                |                    |              |            |  |
| 4  | сто                                                                       | оимость                | 200 000,00p.                            | /=пл       | IT(B5/12;B3*                    | 12;;B4;B6)     |                    |              |            |  |
| 5  | Ст                                                                        | авка, годовая          | 9%                                      |            |                                 |                |                    |              |            |  |
| 6  | Ти                                                                        | п                      | 1/                                      |            |                                 | Вычислен       | ия по фор          | муле         | -          |  |
|    | Eж                                                                        | семесячная             |                                         |            |                                 | =-200000       | *0.0075/(1         | .0075*(1.0   | 075^24-1)) |  |
| 7  | вы                                                                        | плата                  | 3*12;;B4;B6)                            |            | -7 580,10p.                     |                | -)/(-              | ., (_,_      |            |  |
| 8  |                                                                           | 1                      |                                         |            |                                 |                |                    |              |            |  |
| 9  |                                                                           | артументы фу           | нкции                                   |            |                                 |                |                    |              |            |  |
| 10 |                                                                           | _плт                   |                                         |            |                                 |                |                    |              |            |  |
| 11 |                                                                           |                        | Стави                                   | a 85/12    |                                 |                | <b>N</b> =         | 0,0075       |            |  |
| 12 |                                                                           |                        | Кле                                     | B3*12      | 2                               |                | <b>N</b> =         | 24           |            |  |
| 13 |                                                                           |                        |                                         |            | -                               |                |                    |              |            |  |
| 14 |                                                                           |                        | '                                       | n          |                                 |                |                    |              |            |  |
| 10 |                                                                           |                        | I                                       | 5c B4      |                                 |                | <u> </u>           | 200000       |            |  |
| 10 |                                                                           |                        | Ti                                      | 111 B6     |                                 |                | <b>K</b> =         | 1            |            |  |
| 18 |                                                                           |                        |                                         |            |                                 |                |                    |              |            |  |
| 19 |                                                                           |                        |                                         |            |                                 |                | =                  | -7580,09772  | 3          |  |
| 20 |                                                                           | Возвращает сумм        | у периодического плат<br>чентной ставки | ежа для    | аннуитета на                    | основе посто   | оянства сумм       | платежей и   |            |  |
| 21 |                                                                           | постоянства прог       | COLLON CLOPKN.                          |            |                                 |                |                    |              |            |  |
| 22 |                                                                           |                        |                                         |            |                                 |                |                    |              |            |  |
| 23 |                                                                           |                        | Tr                                      | п логич    | еское значени                   | е (0 или 1), с | бозначающе         | ее, должна л | и          |  |
| 24 |                                                                           |                        |                                         | произ      | ВОДИТЬСЯ ВЫП.<br>НИС) ИЛИ В НЭН | ата в конце    | периода (0)<br>(1) | или отсутств | ие         |  |
| 25 |                                                                           |                        |                                         | эначе      | ппя) той в нач                  | але периода    | (1).               |              |            |  |
| 26 |                                                                           |                        |                                         |            |                                 |                |                    |              |            |  |
| 27 |                                                                           |                        |                                         |            |                                 |                |                    |              |            |  |
| 28 |                                                                           | Справка по этой        | функции Знач                            | ение: -7 5 | 680,10p.                        |                |                    | ок 🛛 🗌       | Отмена     |  |
| 29 |                                                                           |                        |                                         |            |                                 |                |                    |              |            |  |

Рисунок 52 - Иллюстрация применения функции ПЛТ

Задание 2Предположим, что необходимо накопить 4000 руб. за 3 года, откладывая постоянную сумму в конце каждого месяца. Какой должна быть эта сумма, если норма процента по вкладу составляет 12% годовых.

**Решение.** Общее число периодов начисления процентов кпер =3\*12, ставка = 12% / 12. Аргумент тип = 0, т.к. это вклады постнумерандо. Величина ежемесячных выплат будет равна:

ПЛТ(12%/12, 12\*3,,4000)=-92,86руб.

*Задание 3.* Допустим, банк выдал ссуду 200 тыс. руб. на 4 года под 18% годовых. Ссуда выдана в начале года, а погашение начинается в конце года одинаковыми платежами. Определить размер ежегодного погашения ссуды

*Решение.* Ежегодные платежи составят *ПЛТ*(18%, 4, -200) = 74,35 тыс. руб.

#### Контрольные вопросы

- Для расчета каких значений используется функция **БС**?
- Какие данные необходимо иметь для того, чтобы произвести расчет по функции ПС?
- $\triangleright$ Что означает «платеж пренумерандо»?
- $\triangleright$ С помощью какой функции можно определить процент начислений по кредиту?

#### ЗАДАНИЯ ДЛЯ САМОСТОЯТЕЛЬНОЙ РАБОТЫ

Задача 1. Пользователь банка ВТБ 24 внес вклад 5 млн. рублей. До какой суммы возрастет вклад через 7 лет, если процент годовых начислений равен а) 10 %, б) 12 %, в) 15%.

Задача 2. Вскоре после рождения сына родители решили внести в банк вклад с тем, чтобы через 25 лет вклад вырос до суммы 15 млн. руб. Каков должен быть вклад, если процент годовых начислений равен 11 %, 12 %, 13%.

Задача 3. Предполагается, что ежегодные доходы от реализации проекта составят 30000000 руб. Рассчитайте срок окупаемости проекта, если затраты по проекту к началу поступления доходов составят 70000000 руб., а норма дисконтирования 11,3%.

Задача 4. Какой процент годовых начислений должен обеспечить банк, чтобы первоначальный вклад 5000 \$ увеличился втрое за 15, 18, 20 лет.

Задача 5. Определить эффективность инвестиции размером 150 млн, руб. по ЧПС, если ожидаемые ежемесячные доходы за первые пять месяцев составят соответственно: 20, 30, 50, 80 и 100 млн. руб. Издержки привлечения капитала составляют 11,5% годовых.

Задача 6. Определить, какие ежемесячные выплаты необходимо вносить по ссуде размером 355 тыс. руб., выданной на три года, при разных процентных ставках. Использовать Таблицу подстановки Excel.

Задача 7. Вкладчик Совкомбанка решил ежегодно вносить вклад 500\$ в течение 5лет. Сколько денег он сможет получить, если процент годовых начислений равен 8%, 12%, 13%.

Задача 8. Ваш остаток на счёте 5 лет назад составлял 25000 руб. В конце каждого года вы добавляли 4500 руб. Сегодня баланс равен 70000 руб. Какой была ваша среднегодовая ставка?

Задача 9. Ссуда размером 58000 р, выданная под 12% годовых банком ВТБ 24, погашается ежеквартальными платежами по 6200р. Рассчитайте срок погашения ссуды.

Задача 10. Известно, что за 4 месяца вклад одного из вкладчиков Промсвязьбанка увеличился с 4 млн. рублей до 6 млн. рублей. До какой суммы возрастет этот вклад через один год и через два года.

Задача 11. Какую сумму должен ежегодно вносить вкладчик, чтобы через 5 (10 или 15) лет накопить сумму 15000 \$ при проценте годовых 12 %.

Задача 12 Рассматриваются два варианта покупки недвижимости: заплатить всю сумму сразу -2400 000 руб. или платить ежемесячно по 15000 руб. в течение 15 лет при ставке 16,5% годовых. Какой вариант более выгоден?

Задача 13. Вексель на 3 000 000 долл. с годовой учетной ставкой 10% с дисконтированием два раза в год выдан на два года. Найти исходную сумму, выданную под этот вексель.

Задача 14 Сумма 2000 долл. размещена под 12% годовых на три года. Проценты начисляются раз в квартал. Какая сумма будет на счете на конец периода договора.

Задача 15. Два клиента банка в течение нескольких лет вносят одинаковые фиксированные денежные суммы под 14% годовых. Один клиент делает вклад в начале каждого квартала, другой – в конце каждого месяца. Определить размеры накопленных клиентами к концу пятого года сумм, если общая сумма взносов каждого из них за год равнялась 12000 руб.